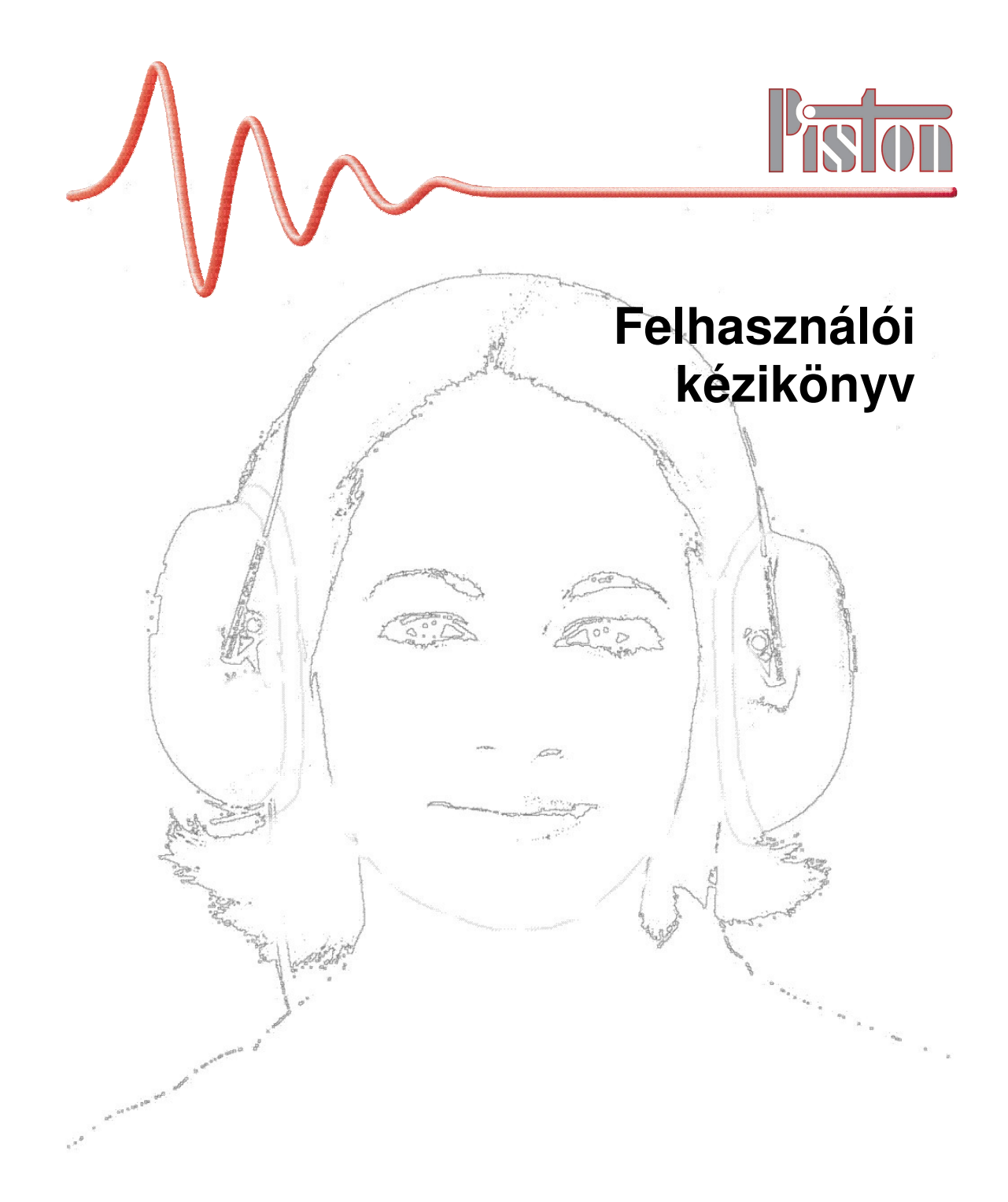

Támogatott készülékekPDD-401Audiometer

PISTON Kft. 1033 Budapest, Szőlőkert u. 4/b

**CE** 0197

**Rev 1.01** 

2010. június 01.

# TARTALOMJEGYZÉK

| Tartalomjegyzék2                       |
|----------------------------------------|
| Bevezető4                              |
| Ismertető4                             |
| Műszaki áttekintés4                    |
| Üzembe helyezés5                       |
| Érintésvédelem5                        |
| Minimális PC konfiguráció6             |
| A PDD-401 Audiometer telepítése7       |
| Szoftver telepítése                    |
| Karbantartás                           |
| Készülékek karbantartása12             |
| Fertőtlenítési összefoglaló táblázat12 |
| Hibaelhárítás                          |
| Lehetséges hibák13                     |
| A program főbb funkciói14              |
| Paciens adatbázis14                    |
| Automatikus biztonsági mentés14        |
| Elvégezhető vizsgálatok14              |
| Üzemmódok14                            |
| Kezelőfelület                          |
| Ikonok                                 |
| Kezelőfelület felépítése22             |
| Beállítások24                          |
| Intézmény adatai                       |
| Orvosok adatai                         |
| Nyelv kiválasztása                     |
| Paciensazonosító formátuma25           |
| Grafikonok beállításai25               |
| Készülékek                             |
| Paciensek adatbázisa                   |
| Kezelőfelület áttekintse               |
| Adatfelviteli lap                      |
| Paciens keresése az adatbázisban       |
| Korábbi mérések megtekintése           |
| Paciensek szöveges leírása             |
| Mérések                                |
| Mérés általános menete – napi rutin34  |
| Paciens kiválasztása                   |
| Előkészületek                          |
| Paciens                                |

| Mérések                                      |    |
|----------------------------------------------|----|
| Szöveges kiértékelés írása                   |    |
| Tárolás                                      |    |
| Nyomtatás                                    |    |
| Exportálás PDF- és más grafikus formátumokba |    |
| Adatkapcsolat külső rendszerekkel            |    |
| Kalibráció                                   |    |
| Mérés                                        |    |
| Mérés célja                                  |    |
| Referencia értékek                           |    |
| Mérés menete                                 |    |
| Hangadás módja                               | 43 |
| Üzemmódok                                    | 43 |
| PRE/POST                                     | 45 |
| A PRE/POST mérés                             | 45 |
| Mérés visszakeresése                         | 45 |
| A lelet összeállítása                        | 45 |
| Nyomtatás                                    | 45 |
| Műszaki adatok                               |    |
| Jótállás                                     |    |
| Felelősség korlátozása                       |    |
| Biztonságtechnikai előírások                 |    |
| Tájékoztató értékek                          | 47 |
| Villamos adatok                              | 47 |
| PDD-401 – Audiometer                         | 47 |
| Mechanikai adatok                            |    |
| Garantált értékek                            |    |
| Tartozékjegyzék                              |    |
| EMC Irányelv és gyártói nyilatkozat          |    |
| Minőségbiztosítási Rendszer tanusítványai    | 53 |
| Európai Unió Megfelelőségi Nyilatkozatok     | 55 |
| Függelék I                                   | 56 |
| Paciens-azonosító formátuma                  |    |

# BEVEZETŐ

#### Ismertető

A PDD-401 számítógépesített audiométer a hallórendszer légvezetéses szűrővizsgálatára.

A berendezés segítségével egyszerűen felvehető a hallás görbe. Jól alkalmazható munkaegészségügyi mérésekre, ill. hallórendszer változásának nyomon követésére.

A személyi számítógépnek köszönhetően a készülék kezelése igen egyszerű, ugyanakkor kiterjedt szolgáltatásokkal rendelkezik. Mérés közben a képernyőn megjelennek a hallásgörbék, és a bemért hallási küszöbértékek.

A kezelőprogram adatbázis-kezelője nyilvántartja a paciensek adatait és a mérési eredményeket. A mért eredmények később ismét megtekinthető-ek.

A mérési eredmények a személyi számítógéphez csatlakoztatott nyomtatóval kinyomtathatók.

A PDD-401 szűrő audiométer a következő mérési és hangadási üzemmódokkal rendelkezik:

- Folyamatos hang
- Impulzus hang
- Folyamatos szaggatott hang
- Kézi üzemmód
- Ascendáló algoritmus
- Descendáló algoritmus
- Automata szekvencia

### Műszaki áttekintés

A hallásdiagnosztikai készülék főbb részegységeinek ismertetése:

### Hordozható készülék

Számítógéphez USB porton csatlakoztatható készülék, mely külső tápellátást nem igényel

### Hangszóró

Típusa: Telephonics TDH-39P

### Fültok

Típusa: Peltor OPTIME II

### Kézi kapcsoló

Visszajelző gomb esztétikus műanyag tokban, hosszabbító kábellel

# ÜZEMBE HELYEZÉS

# Érintésvédelem

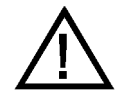

Ebben a fejezetben ismertetett érintésvédelmi előírások betartása kötelező!

A hallásdiagnosztikai készülékeket csak a PISTON Kft., mint gyártó, vagy az általa megbízott forgalmazó cég alkalmazottjai, vagy ezen utóbbi cég megbízottjai helyezhetik üzembe. Fent említett cégek csak az általuk üzembe helyezett rendszerekért vállalnak felelősséget.

A hallásdiagnosztikai készülék üzembe helyezése előtt az üzembe helyezőnek meg kell győződnie arról, hogy gyógyászati villamos készülékként üzembe helyezendő számítógép, monitor és nyomtató az irodagépszabványoknak megfelel, és az adott országban szükséges hatósági engedélylyel rendelkezik, vagy erre vonatkozólag a felhasználó felelősséggel nyilatkozik.

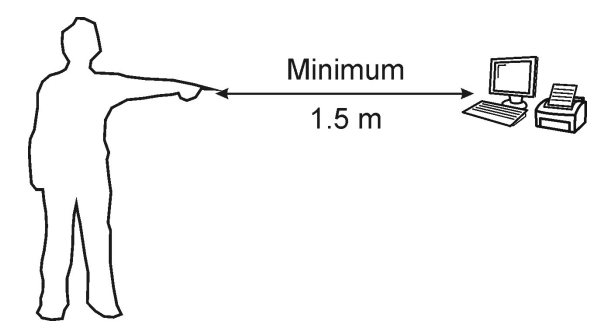

A számítógéppel az információcsere USB csatlakozón keresztül történik. Az orvosi műszerekre vonatkozó szabványok által megkövetelt alacsony szivárgóáramok érdekében ez az összeköttetés a készüléken belül optikailag van leválasztva.

Kiszállítás előtt a készülék szivárgóáramait ellenőrizzük. Az üzemeltetőnek lehetősége van a szivárgóáramok időszakos ellenőrzését kérni, ha szükségesnek tartja azt.

A rendszert úgy kell telepíteni, hogy a vizsgált személy legalább 1,5 m távolságra legyen azoktól az eszközöktől, amelyek villamos kapcsolatban vannak számítástechnikai eszközökkel.

A rendszer elemei (számítógép, monitor, nyomtató) meghibásodás, vagy típusmódosítás, vagy bármely más ok esetén csak akkor cserélhetőek, ha az üzembe helyezendő elem ugyanazon érintésvédelmi feltételekkel rendelkezik, mint a cserére szánt elem.

Az üzemeltetés érintésvédelmi követelményeiről a felhasználó az üzembe helyező által megfelelő oktatásban részesül. Ez az oktatás kiterjed ezen fejezet tartalmának ismertetésére. Az oktatás megtörténtét a felhasználó írásban igazolja.

# Minimális PC konfiguráció

A hallásdiagnosztikai rendszer működtetéséhez az alábbi személyi számítógép konfiguráció szükséges:

| Megnevezés                                                  | Minimum                                                          | Ajánlott                                                                 |
|-------------------------------------------------------------|------------------------------------------------------------------|--------------------------------------------------------------------------|
| Operációs rendszer                                          | Windows XP                                                       |                                                                          |
| Processzor PDD-301<br>és PDD-401 készülék-<br>család esetén | 600 MHz-es órajel                                                | Intel Celeron/Pentium 3 / Core 2<br>család<br>AMD K6/Athlon/Duron család |
| Processzor PDT-111<br>készülékcsalád esetén                 | 1 GHz-es órajel                                                  | Intel Celeron/Pentium 4 / Core 2<br>család<br>AMD K6/Athlon/Duron család |
| Memória                                                     | 256 Mb                                                           | 512 Mb a Windows számára                                                 |
| Merevlemez                                                  | 90 Mb szabad tárterület a<br>légzésdiagnosztikai prog-<br>ramnak | 200 Mb további szabad tárterület az adatbázisnak                         |
| Képernyő felbontás                                          | 1024×768                                                         | 1280×1024                                                                |
| Nyomtató                                                    | Windows kompatibilis                                             | Színes                                                                   |
| Internet kapcsolat                                          |                                                                  | Software frissítéshez                                                    |

# A PDD-401 Audiometer telepítése

A hallásvizsgálatot olyan körülmények között kell elvégezni, hogy a paciens közvetlen közelében a háttérzaj ne haladja meg a 18 dB mértékű hangnyomás szintet (lásd ISO 8253-1:1989 szabvány 11. pontját).

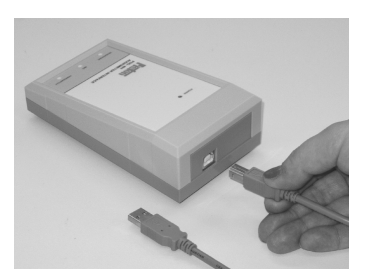

Csatlakoztassuk a készüléket a számítógép egyik szabad USB portjához

Csatlakoztassuk a paciens visszajelző nyomógombot

Csatlakoztassuk a fejhallgatót

# Szoftver telepítése

A telepítés a mellékelt CD lemezről végezhető el

A legfrissebb verzió letölthető a honapunkról:

http://www.piston.hu Letöltések / Szoftverek menüpont alatt

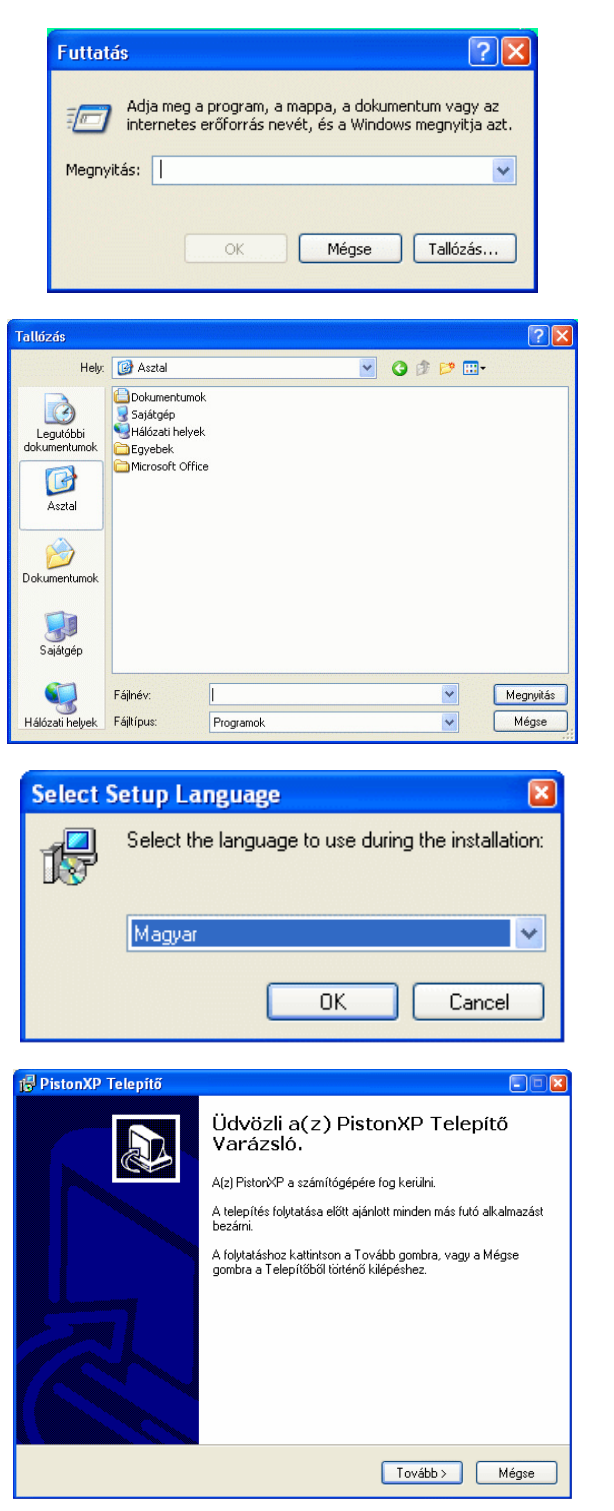

Kattintsunk a Start menüre, válasszuk a Futtatás parancsot

A Tallózás gombra kattintva válasszuk ki a telepítő programot CD lemezről való telepítés esetén válasszuk ki a CD meghajtót

A lemezen található Programok mappában keressük meg a pxp\_setup.exe alkalmazást. Kattintsunk az OK gombra

A telepítő elindul. Válasszuk ki a telepítéshez, és a program futtatásához használni kívánt

Kattintsunk az OK gombra

nyelvet

Egy üdvözlő képernyő jelenik meg, nyomjuk meg a [**Tovább**] gombot

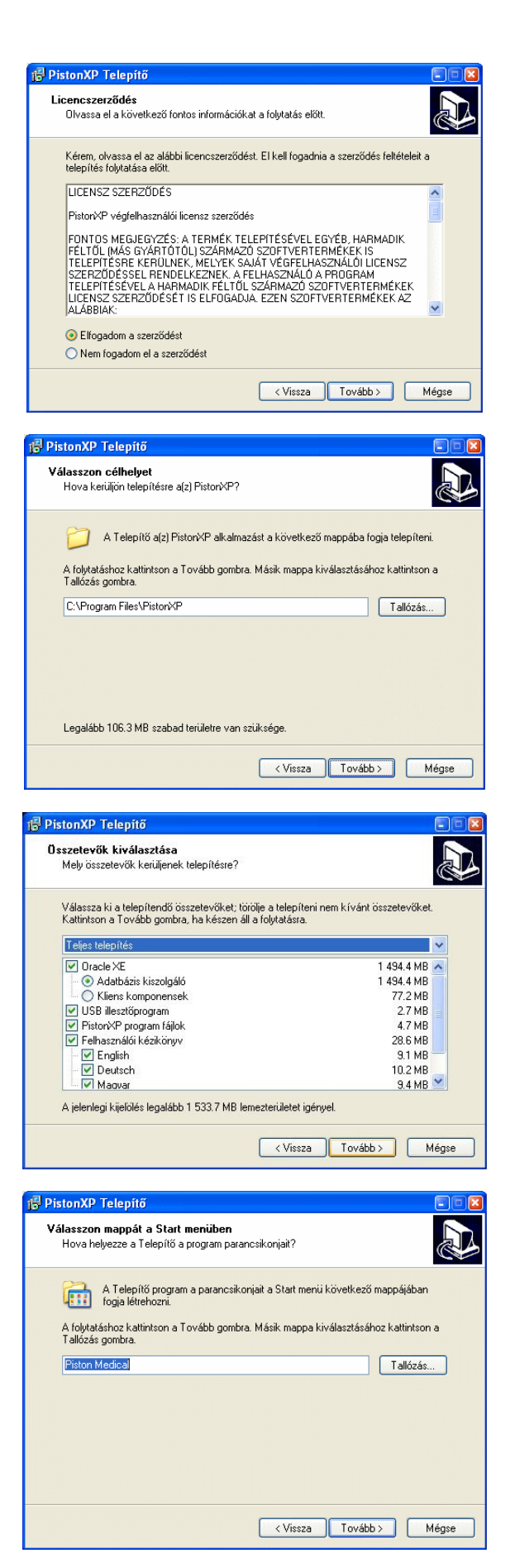

A Licence szerződést figyelmesen olvassuk el, majd az I accept the agreement (Elfogadom a szerződést) opció kiválasztása után kattintsunk a [**Tovább**] gombra. Amennyiben a szerződésben foglaltakat nem fogadjuk el, lépjünk ki a telepítőből.

Megadhatjuk, hogy a telepítő hova másolja a programot Kattintsunk a [**Tovább**] gombra

Kiválaszthatjuk, hogy a telepítő a programcsomag mely összetevőit telepítse (haladó felhasználóknak)

Kattintsunk a [Tovább] gombra

Megadhatjuk, hogy a program milyen néven kerüljön be a Start menübe (haladó felhasználóknak) Kattintsunk a [**Tovább**] gombra

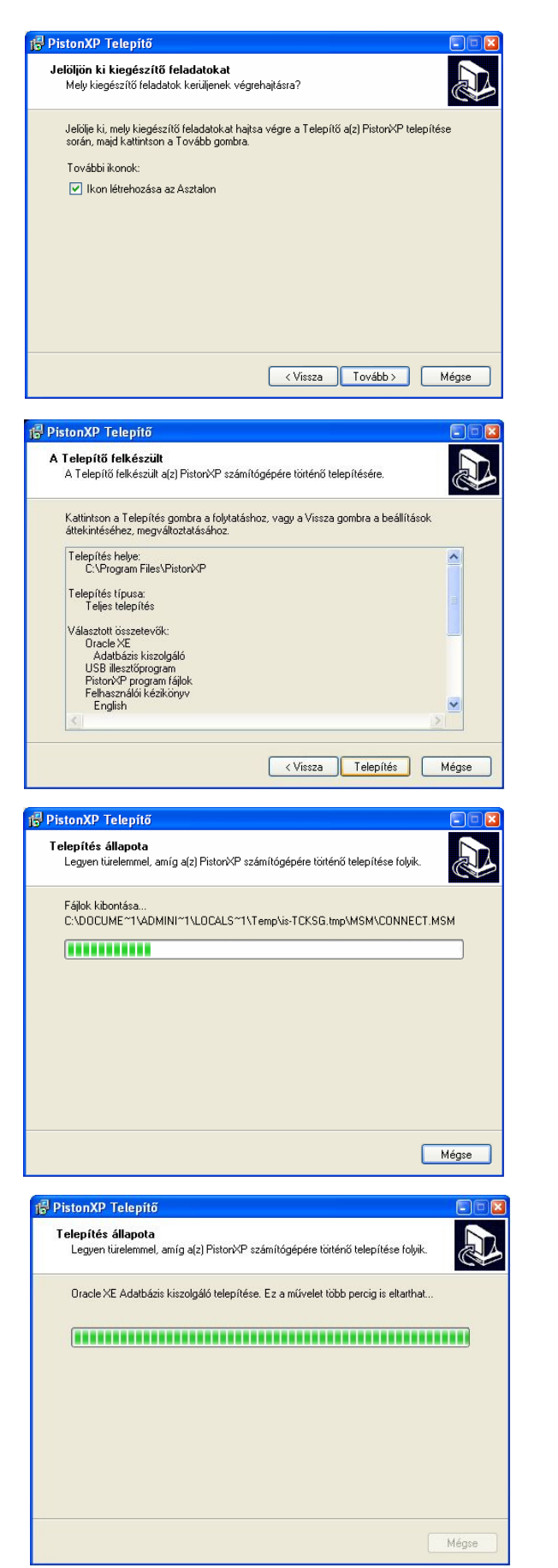

Kiválaszthatjuk, hogy kérünk-e PistonXP ikont az asztalra (haladó felhasználóknak) Kattintsunk [**Tovább**] gombra

A telepítésről egy összesítő képernyőt látunk, ha minden beállítást megfelelőnek tartunk, kattintsunk az [Telepítés] gombra

A program telepítése elkezdődik, várjunk türelemmel. A program telepítése után a kiegészítő komponensek telepítése következik.

A Oracle XE adatbázis kezelő telepítése a háttérben fut le. Várjunk türelemmel, a folyamat több percet vesz igénybe.

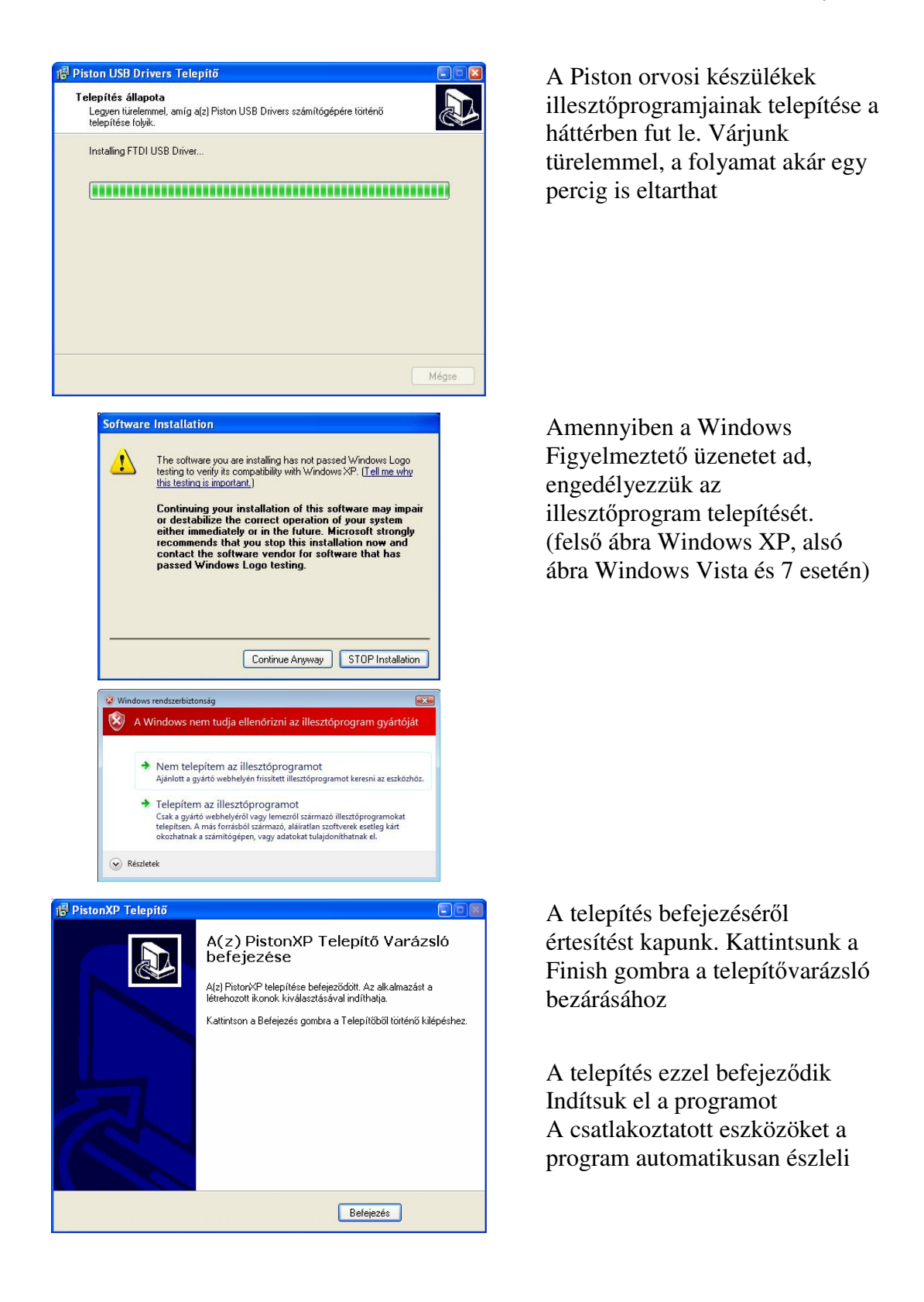

# Készülékek karbantartása

A hallásdiagnosztikai alapkészülékek különösebb karbantartást nem igényelnek.

A pacienssel a kézi kapcsoló és fejhallgató kerül kapcsolatba, melynek tisztításához és fertőtlenítéséhez formaldehid-mentes alkoholos felületpermetező-szert ajánlunk. Tisztításához és fertőtlenítéséhez csak olyan tisztító- és fertőtlenítőszert szabad használni, amelyek elektromos készülékekhez használhatók.

Tisztításkor és fertőtlenítéskor minden esetben a gyártó előírásainak megfelelően kell eljárni.

# Fertőtlenítési összefoglaló táblázat

Az alábbi táblázatban összefoglaljuk azt, hogy mely alkatrészek tisztíthatók és fertőtleníthetők, majd példaként felsorolunk néhány anyagot, amellyel ez elvégezhető. Minden esetben a gyártó előírása szerint kell eljárni.

| Megnevezés                  | Anyag                                | Tisztító - fertőtlenítő |
|-----------------------------|--------------------------------------|-------------------------|
| Paciens visszajelző<br>gomb | Ütésálló polisztirol                 | Incidur spray           |
| Fejhallgató                 | Ütésálló polisztirol és PVC<br>párna | Incidur spray           |
| Készülékház                 | Ütésálló polisztirol                 | Incidur spray           |

# Lehetséges hibák

| Audiometria                                  |                    |                                   |
|----------------------------------------------|--------------------|-----------------------------------|
| Hibajelenség                                 | Diagnózis          | Elhárítás                         |
| A hangszóró nem ad hangot                    | Csatlakozási hiba  | Ellenőrizze a fejhallgató kábelét |
|                                              | Kommunikációs hiba | Csatlakoztassa újra a készüléket  |
| A kézikapcsoló jeleit<br>nem veszi a program | Csatlakozási hiba  | Ellenőrizze a fejhallgató kábelét |
|                                              | Kommunikációs hiba | Csatlakoztassa újra a készüléket  |

# A PROGRAM FŐBB FUNKCIÓI

# Paciens adatbázis

A program tetszőleges számú paciens, paciensenként pedig tetszőleges számú vizsgálat tárolására képes

# Automatikus biztonsági mentés

A program a felhasználó által megszabott időintervallumonként automatikusan biztonsági mentést készít az adatbázisról

# Elvégezhető vizsgálatok

Az audiométer segítségével a paciens hallásküszöbe határozható meg különböző frekvenciákon.

# Üzemmódok

# **Áttekintés**

A készülék az alábbi üzemmódokkal rendelkezik:

- Manuális üzemmód
- Ascendáló iteráció
- Descendáló iteráció
- Automatikus szekvencia

# Manuális üzemmód

A kezelő szabadon beállíthatja a hangnyomást és a frekvenciát.

# Ascendáló iteráció

Ascendáló módszer esetén, a még nem hallható gyenge intenzitású hangot emeljük mindaddig, amíg nem jelez a paciens, hogy hallja a hangot.

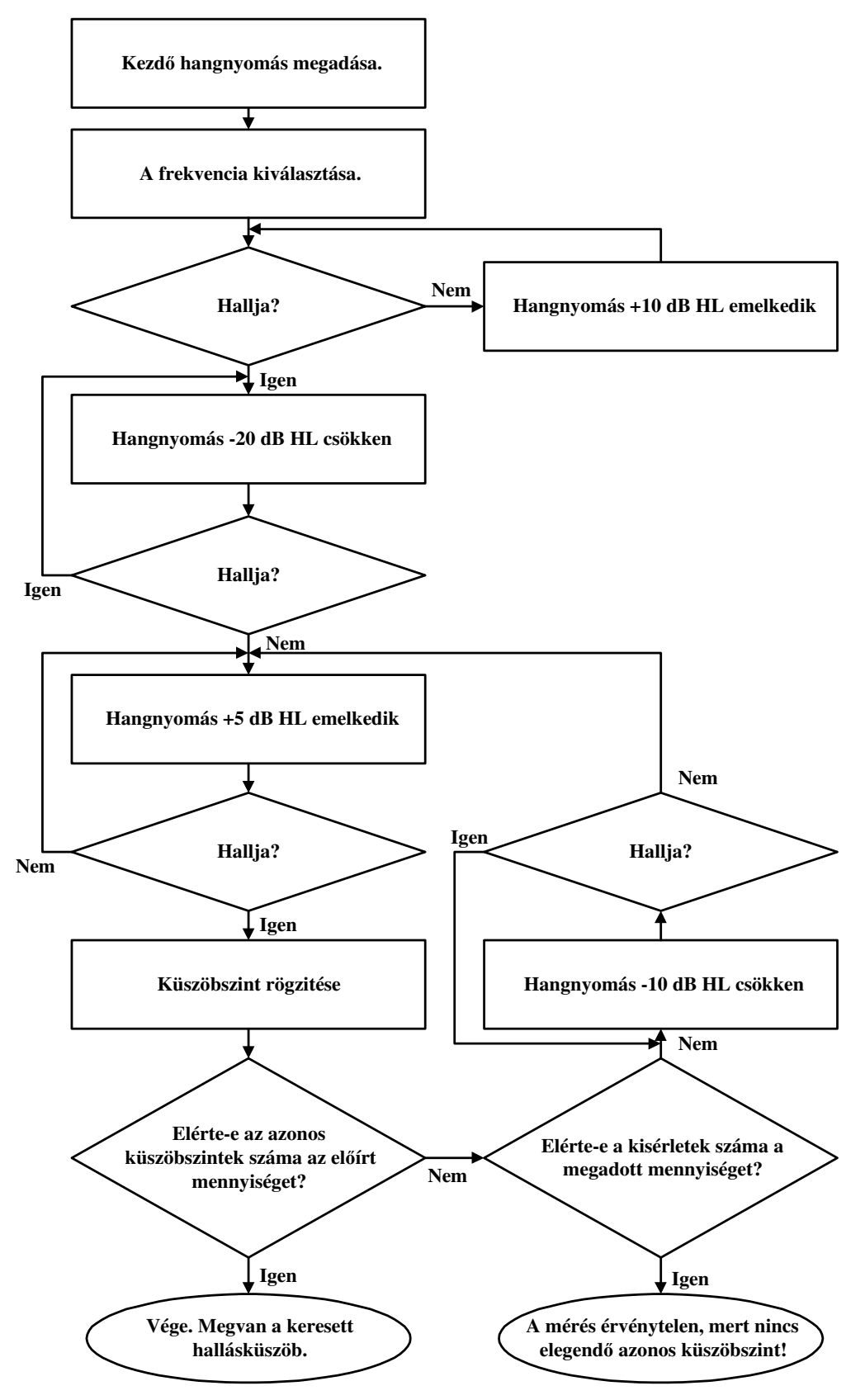

# Descendáló iteráció

Descendáló módszer esetén, a jól hallható hang felől haladunk a gyengébb intenzitás felé, amíg a paciens már nem hallja a hangot

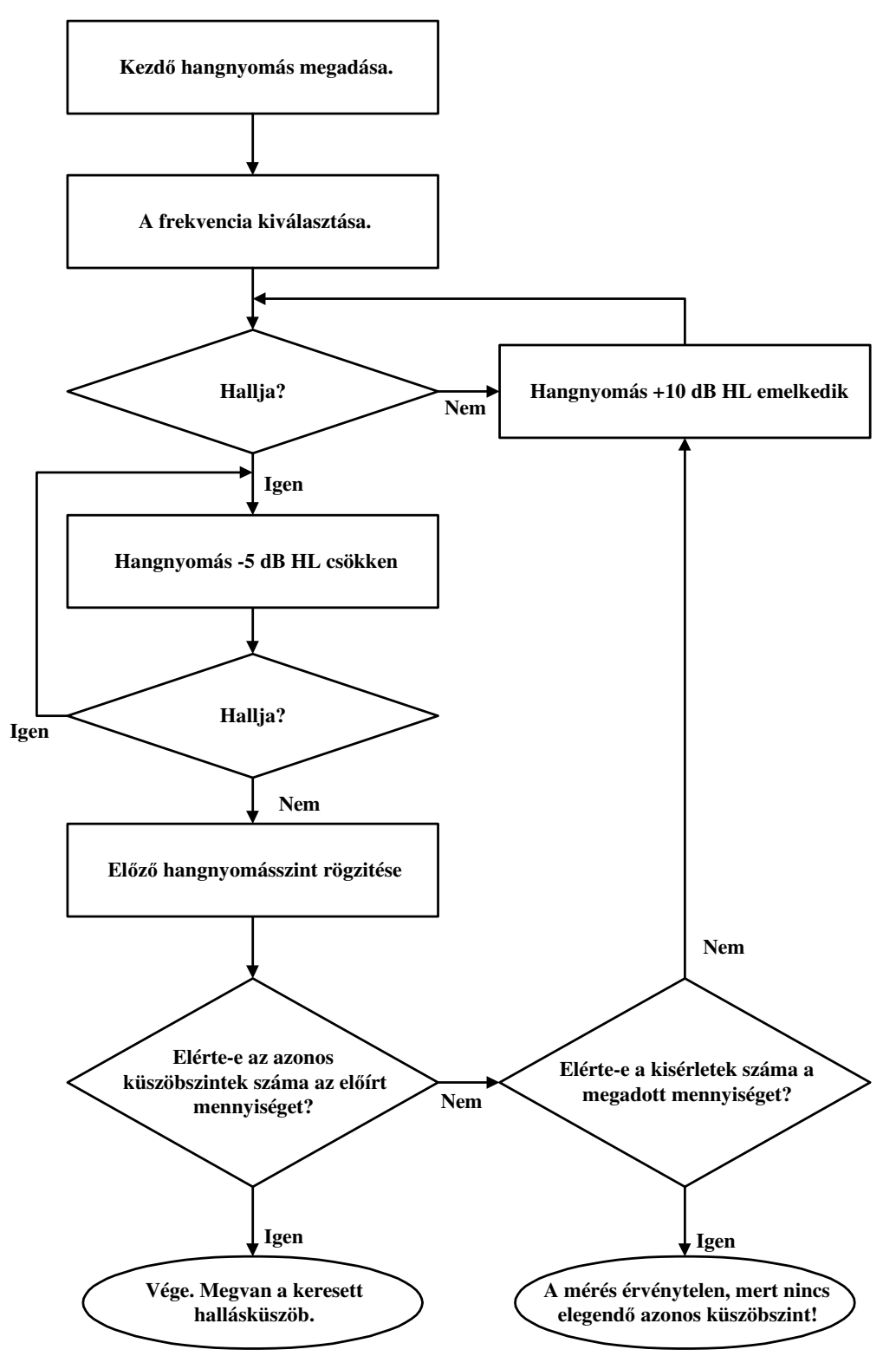

# Automata szekvencia

Lehetőség van arra, hogy összeállítsunk a bemérni kívánt frekvenciákból egy tesztlistát, melyet azután a program végigmér és automatikusan felveszi a páciens hallásgörbéjét.

# Kezelőfelület

# Ikonok

# Főablak

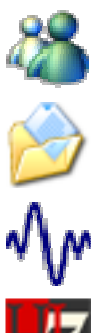

Paciensek adatbázisának megnyitása

Szakvélemény-szerkesztő megnyitása

Spirometria mérések almenüjének kibontása

Health Level Seven (HL7) és GDT import és export funkciók

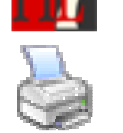

Leletszerkesztő megnyitása, nyomtatás

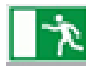

A program bezárása

# Főablak – Audiometria

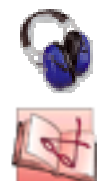

Audiometria

Kézikönyv

# Paciensek adatbázisa

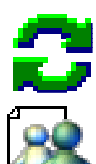

Paciens gyorskereső mezőinek ürítése

Új paciens felvétele

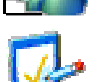

Paciens adatainak módosítása

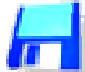

Felvitt / módosított adatok tárolása

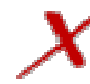

Változások visszavonása

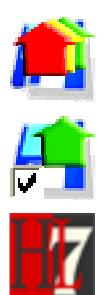

A kiválasztott találkozás vagy találkozások alkalmával végzett összes mérés betöltése

Kiválasztott mérések betöltése

Health Level Seven (HL7) import és export funkciók

# Beállítások

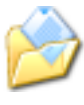

Intézményadatok beállítása

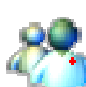

Orvosok nyilvántartása

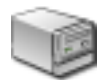

A számítógéphez csatlakozó készülékek beállításai

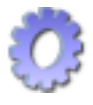

A program működésével kapcsolatos beállítások

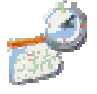

Grafikonok és a program egyéb részeinek megjelenése

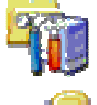

Karbantartással, biztonsági másolatok kezelésével kapcsolatos beállítások

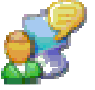

Referenciaérték számító algoritmusok

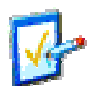

Megjelenítendő paraméterek listája

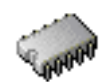

Szervizpanelok

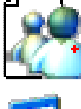

Új orvos felvétele

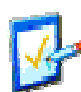

Orvos adatainak módosítása

Felvitt / módosított adatok tárolása

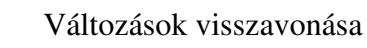

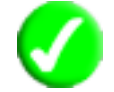

Változások érvényesítése és az Opciók panel bezárása

| Mér          | rőablakok – Audiometria            |
|--------------|------------------------------------|
| 5            | Bal fül mérése                     |
| Ĩ.           | Jobb fül mérése                    |
| Ó,           | Mikrofon bekapcsolása              |
| X            | Elnémítás                          |
| ł            | Kézi üzemmód                       |
| M            | Ascendáló üzemmód                  |
| 5            | Descendáló üzemmód                 |
|              | Impulzus hang                      |
| nnn          | Folyamatos szaggatott hang         |
| $\sim$       | Folyamatos hang                    |
| AUTO<br>MODE | Automata szekvencia indítása       |
| Ö            | Automata szekvencia konfigurációja |
|              | Mérési eredmények tárolása         |

Kezelőfelület

# Leletszerkesztő

Nyomtatási előnézet készítése a spirometriás mérésekről
Nyomtatási előnézet készítése a compliance tesztről
Nyomtatási előnézet készítése a rhinomanometeriás mérésről
Nyomtatási előnézet készítése a provokációs tesztről
Nyomtatási előnézet készítése az audiometriás tesztről
Nyomtatási előnézet készítése a kalibráció eredményeiről
Kiválasztott mérési eredmények nyomtatása
A lelet tárolása PDF formátumban, vagy képként
A Leletszerkesztő bezárása

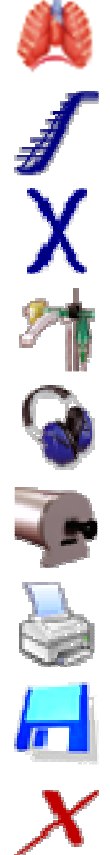

# Kezelőfelület felépítése

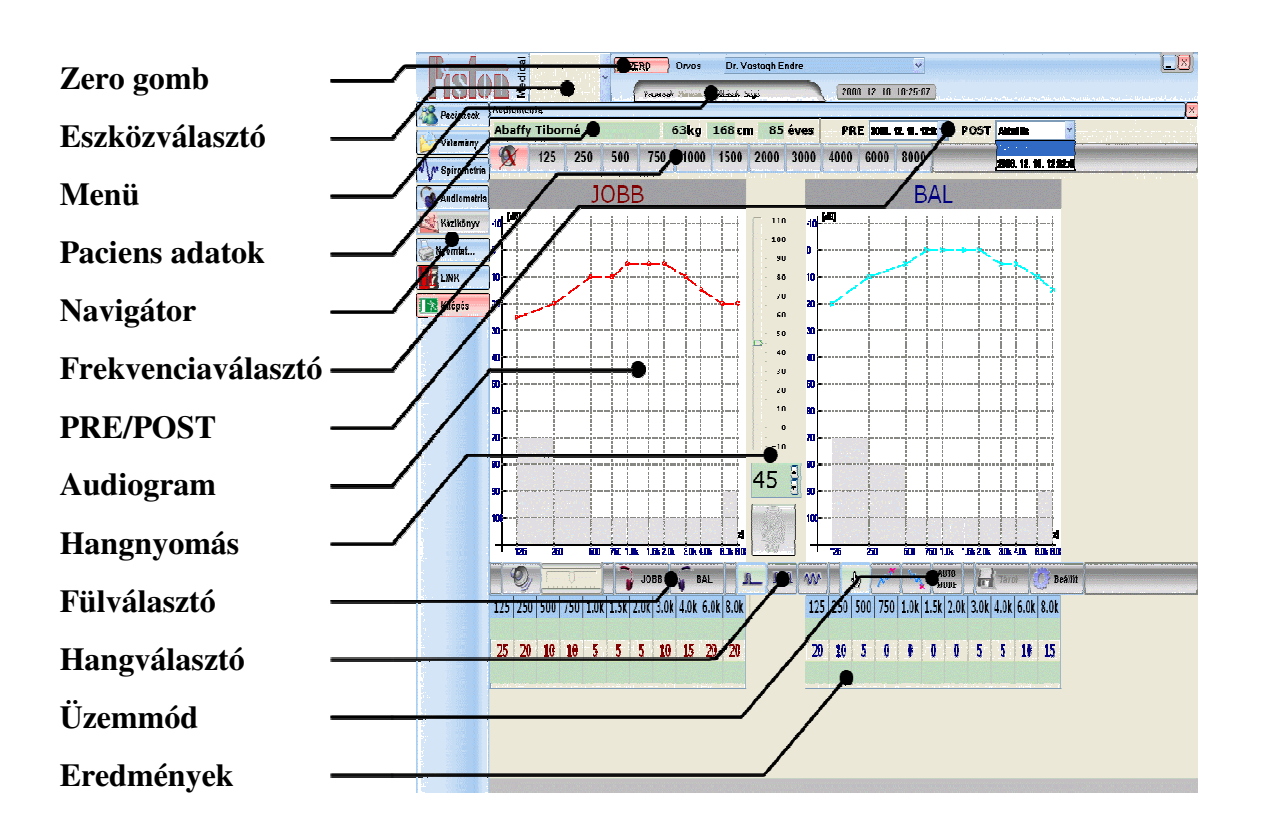

### Eszközválasztó

A legördülő listából kiválaszthatjuk az aktuális méréshez használni kívánt műszert.

Erre akkor lehet szükség, ha például Plethysmographal és Spirometerrel is rendelkezünk, és IVC mérést akarunk végezni.

#### Menü

A program általános főmenüje, mely az alapfunkciókat csoportosítva tartalmazza.

#### **Paciens adatok**

Az adatbázisból kiválasztott paciens, a mérés szempontjából legfontosabb adatit tartalmazza.

### Navigátor

A napi rutin alapvető fázisait összegyűjtő vezérlőgomb-sor.

#### Frekvenciaválasztó

Itt választható ki a kiadott hang frekvenciája

#### **PRE/POST**

Az adatbázisból betöltött mérések és az aktuális mérés alkotta listából válogathatunk össze PRE/POST mérést

### Audiogram

A felvett hallásgörbe grafikonja

### Hangnyomás

A függőleges csúszka és a számbeviteli mező segítségével egyaránt megadható a kívánt hangnyomás

#### Fül választó

A két gombbal választhatjuk ki a jobb-, illetve a bal fület

#### Hang választó

Itt választható ki a hangadás módja

### Üzemmód

Itt választható ki az Audiometer üzemmódja

#### Eredmények

A táblázat a korábbi és az aktuális mért eredményeket, illetve azok különbségét tartalmazza

# BEÁLLÍTÁSOK

Beállítások/Opciók menüpontja alatt lehet testre szabni a rendszert.

A beállítások azon része, amelyeket mérés közben is lehet változtatni, a mérőablakban a **Beállítások** fül alatt is megtalálhatóak.

A program beállítási lehetőségei a baloldalon csoportokra bontva jelennek meg.

| Beállítások                |               |                   |          |                       |
|----------------------------|---------------|-------------------|----------|-----------------------|
| 🔄 🦳 🏠 Intézmény adatok 🔄 🎴 | Audiometer    |                   |          |                       |
|                            | Frekvencia    | SPL várt          | SPL mért | Szabvány              |
| UIVOSOK                    | 125           | 115.0             | 115.0    | IEC 645-1 🛛 👻         |
| 🗆 🥡 Készülékek             | 250           | 95.5              | 95.5     |                       |
|                            | 500           | 81.5              | 81.5     | Alapértelmezett       |
|                            | 750           | 77.5              | 77.5     |                       |
| Diffusion                  | 1000          | 77.0              | 77.0     |                       |
| Hitelesítő pumpa           | 1500          | 76.5              | 76.5     |                       |
| / Plethysmograph           | 2000          | 79.0              | 79.0     |                       |
|                            | 3000          | 80.0              | 80.0     |                       |
| Rhinomanometer             | 4000          | 79.5              | 79.5     |                       |
|                            | 6000          | 85.5              | 85.5     |                       |
| 🥍 Nebulizer                | 8000          | 83.0              | 83.0     |                       |
|                            | Időzítés      |                   |          |                       |
| Működés                    | Min 1         | 000 😩 ms          | (0 5000) | Max 2000 🚑 ms (05000) |
| Megjelenítés               | Iteráció beál | lítása            |          |                       |
| Karbantartás               | Próbálkozás   | ok száma          |          | 2 😫 lépés (110)       |
|                            | Azonos hallá  | sküszöb értékek   | száma    | 2 😫 lépés (12)        |
| KELL értékek               | USB Audiome   | eter leválasztva. |          |                       |
|                            |               |                   |          | 🎸 Rendben 🛛 🗡 Elvet   |

# Intézmény adatai

**Beállítások/Opciók/Intézmény adatok** menüpont alatt az alábbi adatok adhatók meg:

Intézmény neve, Telephely címe, Postacím, Telefon szám, Fax szám, Honlap cím, E-mail cím

Az adatok megjelennek a nyomtatott lelet fejlécében

# Orvosok adatai

Beállítások/Opciók/Orvosok menüpont alatt megadhatóak az orvosok adatai

# Új orvos

Új orvos adatinak felvételéhez nyomjuk meg az [Új Orvos] gombot

Töltsük ki az adatmezőket

Ügyeljünk rá, hogy két orvos egyforma azonosítóval nem rendelkezhet

A [Mentés] gomb megnyomásával tároljuk a bevitt adatokat

# Adatok megváltoztatása

Válasszuk ki az **[Orvos neve]** legördülő listából azt az orvost, akinek az adatait módosítani szeretnénk

Kattintsunk a [Módosítás] gombra

Változtassuk meg a kívánt adatmezőket

Ha végeztünk, nyomjuk meg a [Mentés] gombot

Az adattárolás sikeréről visszajelzést kapunk

Ha mégsem kívánjuk tárolni a bevitt adatokat, nyomjuk meg az [Elvet] gombot

### A törlésről...

Az adatbázisból a konzisztencia megőrzése, és a későbbi visszakeresés lehetőségének megőrzése érdekében törölni nem lehet. Az adatbázisban minden egyes kiadott diagnózisnak nyoma marad.

### Nyelv kiválasztása

**Beállítások/Opciók/Működés** menüpont alatt kiválasztható a program kommunikációs nyelve.

A nyelvválasztó listában a kínálat miden támogatott nyelven és angolul is olvasható

Válasszuk ki a programban használni kívánt nyelvet

### Paciensazonosító formátuma

**Beállítások/Opciók/Működés** menüpont alatt megadható a paciensazonosító formátuma.

Alapértelmezés szerint magyar TAJ szám formátuma van megadva.

A formátum leírása a Függelék I. (56. oldal) fejezetben található.

### Grafikonok beállításai

Beállítások/Opciók/Megjelenítés menüpont alatt kiválasztható a grafikonok megjelenítése

#### Grafikon séma

Kiválaszthatjuk a grafikonok színösszeállítást:

- Sötét háttér, világos görbék
- Világos háttér, sötét görbék
- Nyomtatással megegyező, fehér háttér használata

#### Raszterháló

A grafikonokon letiltható illetve megjeleníthető a raszterháló

### Készülékek

A paraméterek egy része a rendszerek olyan adatait adják meg, amelyek átállítása súlyosan befolyásolná a mérések pontosságát. Ezek a paraméterek a felhasználói felületen keresztül csak megtekinthetőek, de nem módosíthatóak. Ezek a paraméterek csak szakember által módosíthatóak a PistonXP.ini fájlban

### **Audiometer**

**Beállítások/Opciók/Készülékek** menüpont alatt válasszuk ki az **Audiometer** csoportot

#### Kalibráció

Az audiométer kalibráló adatait (mely készülékverzióknál ez szükséges) is ebben az ablakban kell megadni. Bővebb információ a Kalibráció című fejezetben (40. oldal).

#### Időzítés

Megadható, hogy a hang kiadása előtt mennyi időt várjon a program. A megadott minimum és maximum értékek közötti véletlen hosszúságú idő után szólal meg a hang.

### Iteráció beállítása

#### Fix kezdő hangnyomás

Az automatikus iteráció az mérőablakban aktuálisan beállított érték helyett az itt megadott hangnyomás-értéken kezdi meg a vizsgálatot

#### Hangnyomás-növelés mértéke kezdő stádiumban (Asc. és Desc.)

Az automatikus iterációs algoritmusok által a hallásküszöb durva megállapításához használt hangnyomás-növelés kezdőértéke

#### Hangnyomás-csökkentés mértéke kezdő stádiumban (Ascendáló)

Az automatikus iterációs algoritmusok által a hallásküszöb durva megállapításához használt hangnyomás-csökkentés kezdőértéke

#### Próbálkozások száma

Az Ascendáló és Descendáló iteráció során egymás után többször is megpróbálja megtalálni a paciens hallásküszöbét. Itt adható meg a próbálkozások száma.

#### Azonos hallásküszöb értékek száma

Az Ascendáló és Descendáló iteráció során egymás után többször is megpróbálja megtalálni a paciens hallásküszöbét. Minden egyes próba alkalmával a program rögzíti a mért hallásküszöböt. Az iterációt akkor minősül sikeresnek, ha legalább az itt megadott számú mérés azonos hallásküszöb-értéket eredményez.

#### Automatikus szekvencia beállítása

**Beállítások/Opciók/Készülékek** menüpont alatt válasszuk ki a **Audiometer** csoportot

Kattintsunk az [Egyéb...] gombra

VAGY

Az Audiometer mérőablakában kattintsunk a [Beállít...] gombra

| Automatikus szekvencia beállítása       | 1                            |          |                            |           |         |         |
|-----------------------------------------|------------------------------|----------|----------------------------|-----------|---------|---------|
|                                         | Választható<br>frekvenciák   |          | Összeállít                 | ott teszt |         |         |
| Először vizsgált fül<br>O Jobb<br>O Bal | 125<br>250<br>500<br>750     |          | 1000<br>500<br>1500<br>750 |           | BÁZIS   |         |
| lteráció típusa                         | 1000<br>1500<br>2000<br>3000 |          | 3000<br>KONTR              | OL        | •       |         |
| KONTROL és BÁZIS frekvencia:<br>1000 Hz | 4000<br>6000<br>8000         |          |                            |           |         |         |
| -Iteráció beállítása                    |                              |          |                            | 8         |         |         |
| 🔽 Fix kezdo hangnyomás                  |                              |          |                            | 40        | dB      | (0 100) |
| Hangnyomás-növelés mértéke ke           | zdo stádiumban (Asc          | és Desc. | )                          | 10        | dB      | (10 30) |
| Hangnyomás-csökkentés mérték            | e kezdo stádiumban (         | Ascendál | ó)                         | 20        | dB      | (10 30) |
| Próbálkozások száma                     |                              |          |                            | 3         | lépés   | (1 10)  |
| Azonos hallásküszöb értékek szá         | ma                           |          |                            | 2         | ] lépés | (1 5)   |
| Megengedett eltérés a BÁZIS és a        | KONTROL mérés köz            | t        |                            | 20        | dB      | (0 100) |
|                                         |                              | 🗸 Rei    | ndben                      | X         | Mégse   |         |

#### Először vizsgált fül

Itt adhatjuk meg, hogy az audiogram felvétele során melyik füllel kezdjük a vizsgálatot

#### Iteráció típusa

Kiválaszthatjuk, hogy az automatikus mérés Ascendáló, vagy Descendáló üzemmódban történjen

Az automata iteráció konfigurációja itt is elvégezhető. Bővebb információ az Iteráció beállítása című fejezetben (26. oldal).

#### Megengedett eltérés a BÁZIS és a KONTROL mérés közt

A teszt szekvenciába egy úgynevezett KONTROL mérés is beiktatható.

A BÁZIS mérés frekvenciája megegyezik a KONTROL mérés frekvenciájával.

A KONTROL mérés után a program összehasonlítja az eredményt a legelső, azaz a BÁZIS méréssel. A két mérés eredménye között nem lehet nagyobb az eltérés, mint az itt megadott érték.

#### Teszt szekvencia összeállítása

Az egér segítségével válasszuk ki a szekvenciához hozzáadni kívánt frekvenciát a [Választható frekvenciák] listából, majd húzzuk át az [Összeállított teszt] listába. A beszúráshoz használhatjuk a [▶] gombot is.

A nem kívánt frekvenciák az egérrel visszadobhatóak a [Választható frekvenciák] listába, illetve a  $[\mathbf{x}]$  gomb segítségével is eltávolíthatóak.

Az összeállított teszt szekvencia sorrendje az egérrel, illetve a  $[\wedge]$  és  $[\forall]$  gombokkal egyaránt módosítható.

A készülék csatlakoztatását a program két másodpercen belül érzékeli.

# PACIENSEK ADATBÁZISA

# Kezelőfelület áttekintse

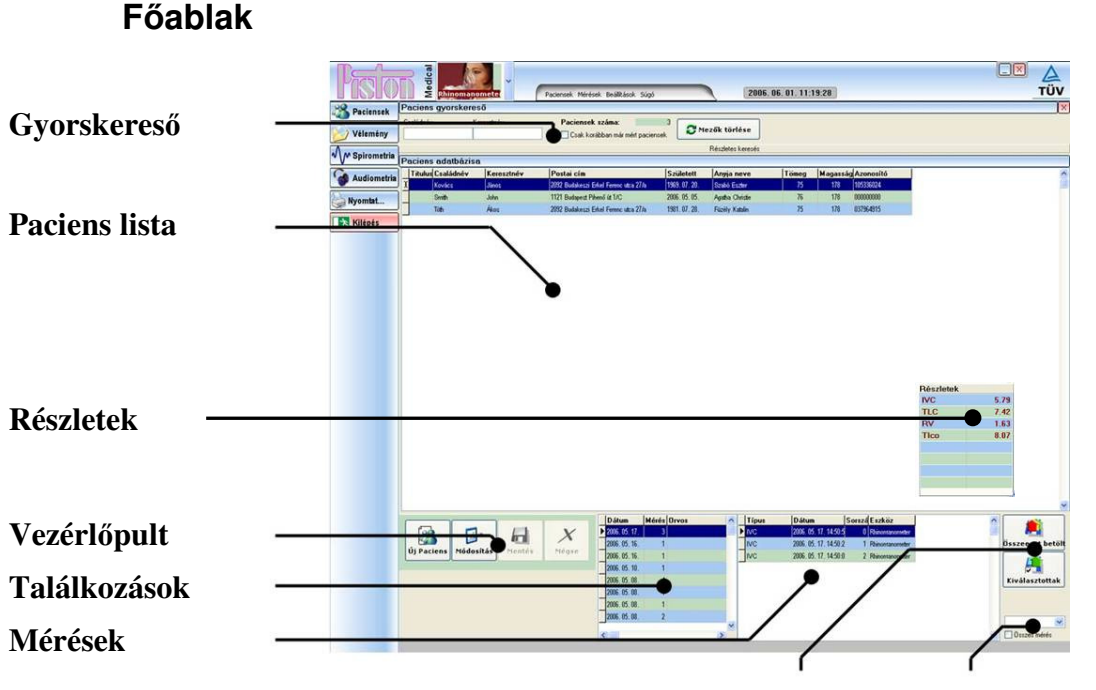

Betöltés Mérésválasztó

**Gyorskereső** Paciens kikeresését segíti

### **Paciens lista**

Az adott keresési szempontoknak megfelelő paciensek listája

### Részletek

A kiválasztott paciens egy kiválasztott méréséhez tartozó legfontosabb paramétereket mutatja

### Vezérlőpult

Alapvető adatbázis-műveletek: új paciens felvétele, paciens adatainak módosítása, tárolás

### Találkozások

Korábbi mérések időpontjai

### Mérések

A kiválasztott időponthoz, vagy a kiválasztott méréstípushoz tartozó mérések listája

#### Betöltés

A kiválasztott mérések megjelenítését vezérlő gombok

#### Mérésválasztó

A mérések listázása történhet mérési üzemmód szerint is

# Adatfelviteli lap

|                                    | Vélemény      |                                                           |                            | 🗌 Esak kor                                                                                                 | ábban ma |
|------------------------------------|---------------|-----------------------------------------------------------|----------------------------|----------------------------------------------------------------------------------------------------|----------|
|                                    | M Spirometria | Paciens ac                                                | latbázisa                  |                                                                                                    | _        |
|                                    | 💊 Audiometria | Titulus                                                   | Családnév                  | Keresztnév                                                                                                 | Titulu   |
| _                                  | Nyomtat       | Neme                                                      | Második név                | Anyja neve                                                                                                 | _        |
| Azonosító adatok                   | Kilépés       | O Nő                                                      |                            |                                                                                                    | *        |
|                                    |               | ○ Férfi                                                   | Született<br>2006. 06. 01. | Azonosító                                                                                                  |          |
|                                    |               | Irányítószá                                               | ám Város                   |                                                                                                    |          |
|                                    |               | Utca, házs                                                | zám                        | Telefon                                                                                                    |          |
| –<br>Elérhetőség                   |               |                                                           |                            |                                                                                                    |          |
| Lieneeuseg                         |               | Mobil                                                     |                            | hail                                                                                                    |          |
|                                    |               | Magassá                                                   | g 🛟 cm 🦪                   | Fömeg 🚺 😫 kg                                                                                               |          |
| -                                  |               | Testtöme                                                  | eg <b>ge</b> lex: -        |                                                                                                    | <        |
| Testtömeg-index                    |               |                                                           | Kitöltetlen adat           | ok listája                                                                                                 | Dátu     |
| -<br>Ki nem töltött adatok listája |               | Családnév<br>Keresztnév<br>Anyja neve<br>Nem<br>Testtömen |                            | A lista egyes elemeire<br>kattintva bővebb<br>információt kaphat a a<br>beviendő adatokkal<br>kapcsolatban | 2        |
| -<br>Vezérlőpult                   |               | Új Pacien                                                 | s Módosítás M              | entés X<br>Mégse                                                                                           |          |
|                                    |               |                                                           |                            |                                                                                                    | <        |

Az adatfelviteli lap elemei beállíthatóak a **Beállítások / Opciók /** Megjelenítés / Adatfelviteli lap tartalma\* menüpont alatt

#### Azonosító adatok

A pacienst alapvetően azonosító adatok csoportja: Név, születési dátum, TAJ-szám, nem, stb.

#### Elérhetőség

A paciens elérhetőségei: Cím, telefonszámok, E-mail cím

### Ki nem töltött adatok listája

Azon adatok listája, melyeket vagy kötelező kitölteni, de még üresen állnak, vagy hibásan lettek megadva

#### Vezérlőpult

Alapvető adatbázis-műveletek: új paciens, módosítás, mentés

\*A paciens listát be kell zárni a változások érvényesítéséhez!

Paciensek személyes adatai

- A program tetszőleges számú paciens adatait képes tárolni
- A kötelezően megadandó adatokat rózsaszínű mező jelzi

# Új paciens

Új paciens adatinak felvételéhez nyomjuk meg az **[Új Paciens]** gombot Töltsük ki az adatmezőket, ügyeljünk rá, hogy két paciens azonos azonosítóval nem rendelkezhet

A mentéshez nyomjuk meg a [Mentés] gombot

Az adattárolás sikeréről visszajelzést kapunk

Ha nem kívánjuk tárolni a bevitt adatokat, nyomjuk meg a [Mégse] gombot

# Adatok megváltoztatása

Válasszuk ki a módosítandó pacienst

Kattintsunk a [Módosítás] gombra

A módosítás után nyomjuk meg a [c] gombot

Az adattárolás sikeréről visszajelzést kapunk

Ha mégsem kívánjuk tárolni a módosított adatokat, nyomjuk meg a [Mégse] gombot

# A törlésről...

Az adatbázisból a konzisztencia megőrzése, és a későbbi visszakeresés lehetőségének megőrzése érdekében törölni nem lehet. Az adatbázisban minden egyes kiadott diagnózisnak nyoma marad.

# Paciens keresése az adatbázisban

A Paciensadatbázis-ablak felső szekciója a keresőblokk Több szempont alapján lehet keresni, melyek változtatása esetén a program automatikusan listázza a kritériumnak megfelelő pacienseket

# Normál keresés

Csak a paciens vezeték- és keresztneve alapján lehet keresni

Gépeljük be a paciens nevét, vagy annak egy részét

# **Részletes keresés**

Kattintsunk rá a [Részletes keresés] gomba

Az előugró részletes keresőpanelon alábbi adatok alapján kereshetünk:

- paciens neme
- születési ideje, időintervallum megadásával
- lakcíme, vagy annak részlete
- kezelőorvosa
- azonosítója (TAJ szám)

# Korábbi mérések megtekintése

Minden, korábban eltárolt mérés visszatölthető, így utólag is nyomtatható lelet

# Mérési eredmények megtekintése

Korábbi mérés visszatöltése az alábbiak szerint történik:

- Paciens kiválasztása
- Találkozás kiválasztása dátum alapján
- Amennyiben csak adott mérési módok eredményére kíváncsi, válassza ki azt a mérési módok listájából
- Kívánt mérések kiválasztása

Amennyiben az adott találkozás minden mérési eredményére kíváncsi, kattintson az [**Megnyitás**] gombra

Ha csak bizonyos mérések fontosak, akkor a CTRL gomb lenyomásával kattintson a kívánt mérésekre

A kijelölés után kattintson a [Megnyitás] nyomógombra!

Amennyiben további méréseket szeretne a lelethez fűzni, a **[Paciensek adatbázisa]** gombbal újra előhívható a paciens adatbázis.

Jelöljön ki további méréseket, melyeket végül a **[Hozzáfűz]** gombbal fűzhet hozzá a már meglévő lelethez.

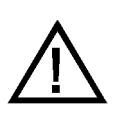

#### FIGYELEM: Egyszerre legfeljebb nyolc azonos típusú mérés tölthető be. Az [Megnyitás] nyomógomb ennek megfelelően nem mindig használható.

# **PRE/POST kiértékelés**

Több korábbi találkozás adatainak betöltéséhez ki kell választani az **[Összes mérés]** jelölőnégyzetet

Ekkor megjelenik a paciens minden korábbi mérése az alábbi szempontok szerint sorba rendezve:

- Időpont
- Mérési üzemmód
- Mérési eredmények jósága

Ki kell választani legalább két azonos mérési üzemmód eredményét, például két audiometriás mérést

A korábban ismertetett módon be kell tölteni az adatokat

A PRE/POST mérések bővebben ismertetése a PRE/POST című fejezetben található (45. oldal)

# Paciensek szöveges leírása

A paciensekről akár találkozásonként is külön szöveges leírást lehet készíteni. Minden egyes szöveges leírás külön tárolódik az adatbázisban, és egyenként visszakereshetőek.

Szöveges leírás készítésének módja:

- Nyissuk meg a Paciens-adatbázist
- Válasszuk ki a kívánt pacienst
- A [Vélemény] gombra kattintva nyissuk meg a szövegszerkesztő ablakát
- Az üzemmód listából válasszuk ki a [Paciens] üzemmódot
- Írjuk meg a szakvéleményt
- A [Tárol] gomb megnyomásával tárolható a beírt szöveg

# Korábbi vélemények

A paciensről korábban készült szöveges leírók az **[Előzmények]** listából kiválasztva bármikor megtekinthetőek

Az aktuálisan gépelt szöveg nem vész el egy korábbi vélemény megtekintése közben

Az aktuálisan gépelt szöveg újbóli megjelenítéséhez az üzemmód választó listából a **[Paciens]** opciót kell kiválasztani

# Mérések

# Mérés általános menete - napi rutin

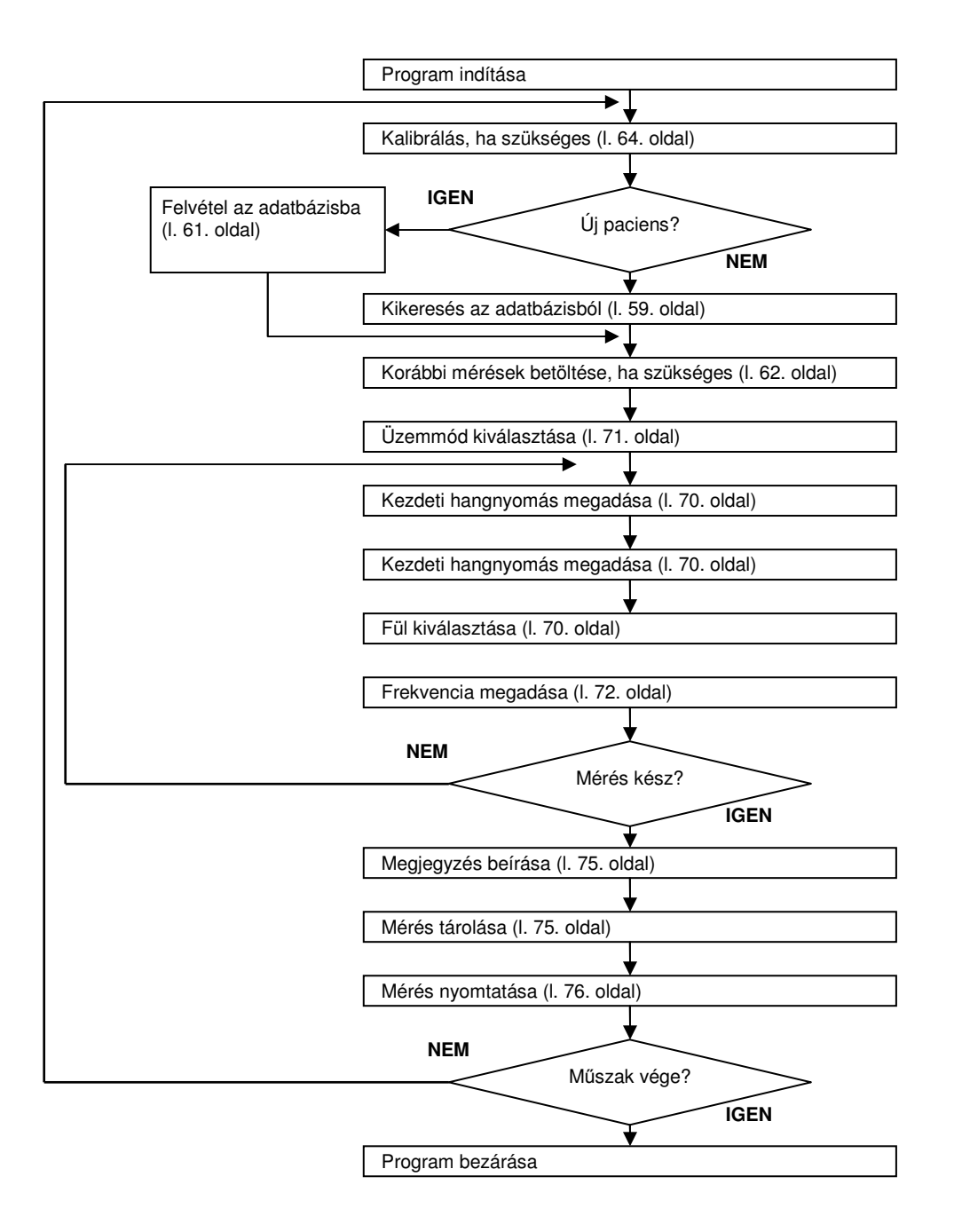

# Paciens kiválasztása

A mérések megkezdése előtt szükség van a paciens adatok feltöltésére, amit az alábbi módokon végezhetünk el:

- Új paciens felvétele
- Már letárolt paciens kikeresése

### Előkészületek

# Készülék

### Csatlakoztatás

Meg kell győződni róla, hogy a méréshez használni kívánt eszköz csatlakozatva van-e a számítógéphez

Ha nem, csatlakoztatni kell a kívánt készüléket az Üzembe helyezés című fejezet szerint (5. oldal)

#### Kiválasztás

Az Eszközválasztó listából kell kiválasztani az Audiometert (amennyiben más készülék nincs csatlakoztatva, a program automatikusan az Audiometert választja ki)

### Pacienssel érintkező tartozékok

A fültokot és a visszajelző nyomógombot célszerű minden paciens előtt fertőtleníteni (l. Karbantartás című fejezet, 12. oldal)

### Környezet

A hallásvizsgálatot olyan körülmények között kell elvégezni, hogy a paciens közvetlen közelében a háttérzaj ne haladja meg a 18 dB mértékű hangnyomás szintet (lásd ISO 8253-1:1989 szabvány 11. pontját).

# Paciens

#### Ajánlott testhelyzet

- Széken ülés
- Egyenes hát
- Vízszintes fej

### Tájékoztatás

A hallásvizsgálat igényli a paciens együttműködését, így a paciens helyes felkészítése és tájékoztatása szükséges a pontos mérések elvégzéséhez:

- Ismertetni kell a pacienssel a mérések célját és menetét
- Meg kell mutatni a fültok helyes felhelyezését
- Ügyelni kell a fültok méretének helyes beállítására
- Ismertetni kell a pacienssel a visszajelző gomb működését, funkcióját. Célszerű a gomb működését a monitoron ellenőrizni. Állítsunk be egy tetszőleges hangot, majd a nyomógombot nyomogatva figyeljük annak visszajelzőjét a monitoron!

### Mérések

Az hallásvizsgálat részletes ismertetése a Mérés című fejezetben (42. oldal) található

# Szöveges kiértékelés írása

Mindegyik mérési üzemmódhoz külön szöveges kiértékelést lehet írni

Minden egyes szöveges kiértékelés külön tárolódik el az adatbázisban

- Kattintsunk a [Vélemény] gombra a Szakvélemény szerkesztő megnyitásához
- Az üzemmód listából válasszuk ki a véleményezni kívánt mérési üzemmódot vagy a Paciens módot
- Írjuk meg a szöveges kiértékelés
- A **[Tárol]** gomb megnyomásával a beírt szöveg bekerül az adott méréshez csatoltan az adatbázisba

# Korábbi vélemények

A paciensről korábban, az adott mérési módhoz készült vélemények az **[Előzmények]** listából kiválasztva bármikor megtekinthetőek. Az aktuálisan gépelt szöveg nem vész el egy korábbi vélemény–, vagy másik mérési mód szövegének megtekintése közben. A gépelt szöveg megjelenítéséhez válasszuk ki újra az üzemmód választó listából azt a mérési módot, amelyiket szerkeszteni kívánjuk! A mérések tárolásához meg kell nyomni a **[Tárol]** gombot Az adattárolás sikeréről visszajelzést kapunk

# Nyomtatás

A nyomtatható adatok több csoportra oszlanak:

- Összevont légzésfunkciós mérés: FCV, IVC, MVV, Rezisztencia, Diffúzióskapacitás, Maximális Respiratorikus Nyomás
- Compliance mérés
- Provokációs teszt
- Rhinomanométer
- Audiometria

#### **PRE/POST**

A rendszer automatikusan PRE/POST lelet nyomtat, amennyiben az adatbázisból betöltöttünk korábbi mérést, és a mérőablakban beállítottuk a PRE/POST görbéket

A PRE/POST lelet kiválasztása csak a légzésfunkciós vizsgálatoknál szükséges

# **Testreszabott leletek**

A nyomtatott lelet az alábbi részekből áll:

- Fejléc
- Paramétertábla
- Grafikonok
- Szöveges kiértékelés

A fejléc az egyetlen fix része a leletnek, a többi három tetszőlegesen kiilletve bekapcsolható, a nyomtatott leletbe csak a kívánt részek kerülnek

### Nyomtatás menete

A nyomtatás megkezdése előtt el kell tárolni a mérési eredményeket, hogy kinyomtatott leletetek nyomon követhetőek legyenek

- Kattintsunk a főmenüben a [Nyomtat...] ikonra
- Válasszuk ki nyomtatni kívánt grafikonokat, táblázatokat és szöveges kiértékeléseket
- Válasszuk ki a lelet nyelvét
- A nyomtatási kép megtekintéséhez kattintsunk valamely gombra a **[Nyomtatási kép]** szekcióban
- A szükséges beállítások után kattintsunk a [Nyomtat] gombra

# Exportálás PDF- és más grafikus formátumokba

Az Exportálás funkció arra szolgál, hogy a kész leletet hétköznapi dokumentum formájában tárolhassuk és később például továbbíthassuk E-Mali üzenet mellékleteként.

# Támogatott formátumok

- PDF, Adobe Acrobat dokumentum
- GIF kép
- JPEG kép
- Windows BitMap kép (BMP)
- EMF és WMF vektorgrafikus metafájlok

# Beállítások

Az Export funkciók a Lelet szerkesztőből érhetőek el

• Kattintsunk a főmenüben a [Nyomtat...] ikonra

Az exportált lelet beállításai a nyomtatott leletével egyeznek meg. Bővebb információ a Nyomtatás című fejezetben, a 37. oldalon található.

# Exportálás menete

A nyomtatás megkezdése előtt el kell tárolni a mérési eredményeket, hogy kinyomtatott leletetek nyomon követhetőek legyenek

- Kattintsunk a főmenüben a [Nyomtat...] ikonra
- Válasszuk ki az exportálni kívánt grafikonokat, táblázatokat és szöveges kiértékeléseket
- Válasszuk ki a lelet nyelvét
- Válasszuk ki a lelet típusát: normál, vagy PRE/POST
- Előnézeti kép megtekintéséhez kattintsunk valamely gombra a [**Nyomtatási kép**] szekcióban
- A szükséges beállítások után kattintsunk a [Tárol] gombra

Exportáláskor a grafikonok ábrázolása megegyezik a képernyőn való megjelenítéssel:

- Teljes görbe vagy csak a jellemző görbeszakasz
- Egy vagy több grafikon

# Adatkapcsolat külső rendszerekkel

# Kapcsolat Kórházi rendszerekkel

A szoftver két, széles körben elterjedt adatkapcsolati protokollt támogat:

- Health Level Seven (HL7)
- Geräte Daten Träger (GDT)

Ezen protokollok a felhasználó által nem befolyásolható formában küldik tovább az rendszerüzemeltető által előre definiált módok az éppen elérhető paciens és/vagy mérési adatokat.

### Mérési utasítások átvétele

A főmenü [LINK...] nyomógombjával nyissuk meg az Import/Export ablakot

Az Import szekcióban, a **[GDT]** illetve a **[HL7]** gombok egyikével válasszuk ki, hogy melyik adatkapcsolattal szeretnénk mérési instrukciókat átvenni

A program, amennyiben rendelkezésre áll kérés, automatikusan átveszi a paciens adatit, és listázza az elvégzendő vizsgálatokat.

### Exportálás indítása

A főmenü [LINK...] nyomógombjával nyissuk meg az Import/Export ablakot

Az Export szekcióban, a **[GDT]** illetve a **[HL7]** gombok egyikével válasszuk ki, hogy melyik adatkapcsolattal szeretnénk mérési eredményeket exportálni

A program automatikusan elkészíti az exportot

# Speciális űrlapok automatizált kitöltése

A program lehetőséget biztosít egyéni űrlapok kitöltésére. Az űrlapok sablonjai tetszőleges ASCII alapú formátumban elkészíthetőek (pl. HTML, XML, CSV). Az űrlapok elkészítése és telepítése az üzemeltető hatásköre.

### Űrlapok kitöltése

A felhasználó a már telepített sablonokból választhat

A főmenü [LINK...] nyomógombjával nyissuk meg az Import/Export ablakot

A [HTML] nyomógombbal nyissuk meg az Egyedi Riport ablakot

Válasszuk ki a sablont a [Telepített sablonok] listából

A **[Kiválaszt]** gombra kattintva az űrlap kitöltött változata automatikusan elkészül

Az egyes űrlapokkal kapcsolatos egyéb tudnivalókért forduljunk az üzemeltetőhöz A kalibrációt a készülékhez mellékelt kalibrálási jegyzőkönyv adatinak megadásával lehet elvégezni.

Kalibráló adatok megadása csak a korábbi készülékek esetén szükséges. Ezen készülékek könnyen azonosíthatóak sorozatszámuk alapján, mely 401-U-2004-001 - 401-U-2008-118 közötti. Az ennél újabb készülékek esetén a kalibráló adatok átvétele AUTOMATIKUS, kézi adatbevitel NINCS.

A Beállítások/Opciók/Készülékek menüpont alatt válasszuk ki az Audiometer csoportot

| Beállítások              |              |                    |          |                                       |
|--------------------------|--------------|--------------------|----------|---------------------------------------|
| 📄 🖄 Intézmény adatok 🛛 🤷 | Audiomete    | er                 |          |                                       |
|                          | Frekvencia   | SPL várt           | SPL mért | Szabvány                              |
| Orvosok                  | 125          | 115.0              | 115.0    | IEC 645-1 🐱                           |
| □ — 🥡 Készülékek         | 250          | 95.5               | 95.5     |                                       |
|                          | 500          | 81.5               | 81.5     | Alapértelmezett                       |
|                          | 750          | 77.5               | 77.5     |                                       |
| Diffusion                | 1000         | 77.0               | 77.0     |                                       |
| Hitelesítő pumpa         | 1500         | 76.5               | 76.5     |                                       |
| / Plethysmograph         | 2000         | 79.0               | 79.0     |                                       |
| r realysmograph          | 3000         | 80.0               | 80.0     |                                       |
| Rhinomanometer           | 4000         | 79.5               | 79.5     |                                       |
| MM Spirometer            | 6000         | 85.5               | 85.5     |                                       |
| Mahulizar                | 8000         | 83.0               | 83.0     |                                       |
| nebulizer                | dőzítés      | 1                  |          |                                       |
| Működés                  | Min          | 1000 😫 ms          | (0 5000) | Max 2000 🖨 ms (05000)                 |
|                          | Automata ü   | zemmód beállítás   | a        | · · · · · · · · · · · · · · · · · · · |
|                          | Maximális le | épésszám           | 2        | 🖨 db (110)                            |
| Karbantartas             | Ekvivalens   | lépések            | 2        | 🖨 db (12)                             |
| KELL értékek             | USB Audion   | neter leválasztva. |          |                                       |
|                          |              |                    |          | 🞸 Rendben 🗡 Elvet                     |

A kalibrációs adatok beírása előtt a **[Szabvány]** legördülő listából ki kell választani, hogy az SPL értékek mely szabvány szerintiek. Jelenleg a következők közül lehet választani:

- IEC 645-1 (Magyarországon ezt kell választani)
- SABS 0154

Az alapértékek visszaállításához nyomjuk meg az [Alapértelmezett] nyomógombot.

A **[SPL mért]** oszlopba a kalibrálási jegyzőkönyv "Átlagérték Bemért SPL" sorát kell beírni. Amennyiben ide nem a bemérési jegyzőkönyvben szereplő értékek lettek beírva, akkor az ebből adódó esetleges hibás mérésekért felelősséget nem vállalunk.

Az audiométert, ha az üzemeltető saját működési szabályzata másként nem rendelkezik, évente ajánlott újra kalibrálni. A kalibrálást csak hitelesített hangnyomásmérővel szabad elvégezni. Az időszakos kalibrálás illetve hitelesítés esetén is azonos módon kell a korrekciós értékékeket megadni.

A változtatások tárolásához nyomjuk meg az **[Rendben]** nyomógombot, míg az elvetéshez a **[Elvet]** nyomógombot.

# MÉRÉS

# Mérés célja

Az Audiometer segítségével a paciens hallásküszöbe határozható meg különböző frekvenciákon.

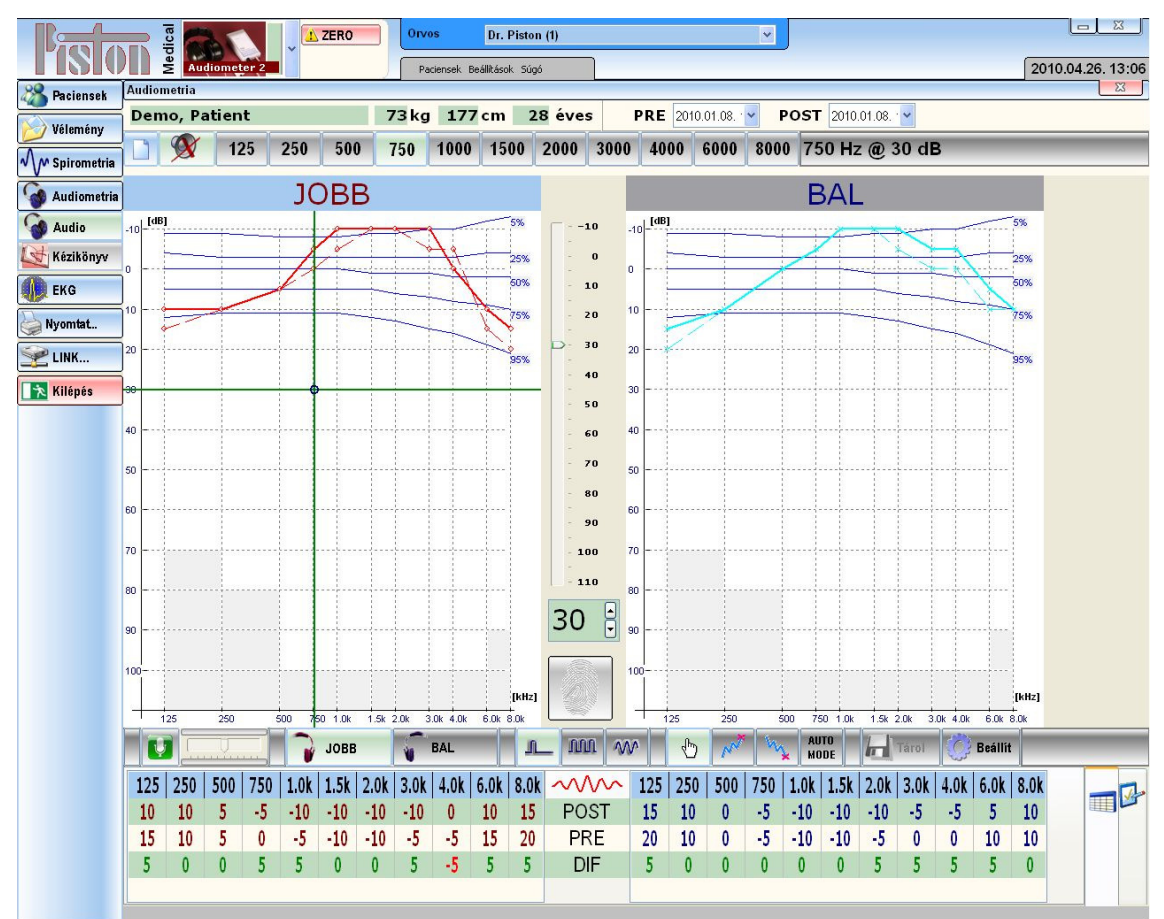

# **Referencia értékek**

A program az NF EN ISO 7029:2000 "A hallásküszöb statisztikai szórása az életkor függvényében" ("Statistical Distribution of hearing thresholds as function of age") szabvány alapján jeleníti meg a statisztikai alapon nyugvó hallásküszöb-görbéket.

### A görbék értelmezése:

Az egyes görbék jobboldali végén feltüntetett százalékérték azon paciensek arányát jelzi, akiknek hallása az adott görbe által jelzett értéknél jobb. A 75% jelű görbe például azt jelzi, hogy statisztikailag a paciensek <sup>3</sup>⁄<sub>4</sub> része ennél jobb hallással bír.

### Mérés menete

A hallásküszöb megállapítása négyféle üzemmódban történhet:

- Kézi üzemmód
- Ascendáló iteráció
- Descendáló iteráció
- Automatikus szekvencia

A készülék háromféle módon adhatja ki a hangot

- Folyamatos
- Impulzus
- Szaggatott

A kiválasztott hang megszólal. A paciens a visszajelző gombbal jelzi, ha hallotta a hangot. Ha történt visszajelzés, a hallásküszöb az adott frekvencián rögzítésre kerül.

### Hangadás módja

A program háromféle módon tudja a kívánt hangot megszólaltatni:

### **Folyamatos**

Folyamatos üzemmód esetén a hang folyamatosan hallható. Ez az üzemmód csak manuális üzemmód esetén használható.

#### Impulzus

Impulzus üzemmód esetén a hang egyetlen, állítható hosszúságú időtartamra szólal meg (tipikusan 1-2 másodperc). Ez az üzemmód mindegyik algoritmus esetén használható.

### Szaggatott

Szaggatott üzemmód esetén a folyamatos hangot szaggatja meg a program ütemesen 20 dB-el halkabb szakaszokkal. Ez az üzemmód csak manuális üzemmód esetén használha

### Üzemmódok

### Kézi üzemmód

Kézi üzemmódban a kezelő tetszőlegesen állíthatja a hangnyomást és frekvenciát

Válasszuk ki a Kézi üzemmódot

Válasszuk ki a hangadás módját

Állítsuk be a kívánt hangnyomást

Válasszunk fület

Válasszunk frekvenciát

Tipp: Az egérmutatóval tetszőlegesen kattinthatunk az audiogram bármely pontjára. A kiválasztott hangnyomású és frekvenciájú hang automatikusan megszólal

# Ascendáló üzemmód

Ascendáló módszer esetén, a még nem hallható gyenge intenzitású hangot emeljük mindaddig, amíg nem jelez a beteg, hogy hallja a hangot.

Válasszuk ki az Ascendáló üzemmódot

Állítsuk be a kívánt kezdeti hangnyomást

Válasszunk fület

Válasszunk frekvenciát

# Descendáló üzemmód

Descendáló módszer esetén, a jól hallható hang felől haladunk a gyengébb intenzitás felé, amíg már nem hallja a hangot

Válasszuk ki a Descendáló üzemmódot

Állítsuk be a kívánt kezdeti hangnyomást

Válasszunk fület

Válasszunk frekvenciát

# Automatikus szekvencia

Lehetőség van arra, hogy összeállítsunk a bemérni kívánt frekvenciákból egy tesztlistát, amelyet automatikusan kívánunk végigmérni. Így lehetőség nyílik arra, hogy automatikusan felvegyük egy páciens hallásgörbéjét

Konfiguráljuk az automatikus szekvenciát (Automatikus szekvencia beállítása, 27. oldal)

Az [AUTO MODE] nyomógombbal indítsuk el a mérést

# Eredmény kiértékelése

Az Automatikus szekvencia minden egyes lépés után piktogramokkal jelzi a mérés eredményét

| <b>Ø</b>            | Sikeres iteráció                                     |
|---------------------|------------------------------------------------------|
| 8                   | Sikertelen iteráció                                  |
| $\bigcirc \bigcirc$ | Sikeres KONTROL mérés                                |
| 1                   | Sikertelen KONTROL mérés: az eltérés a BÁZIS és a    |
|                     | KONTROL mérés közt meghaladja a megengedett értéket. |
| 88                  | Sikertelen KONTROL mérés: a BÁZIS és/vagy a KONTROL  |
|                     | mérés sikertelen volt                                |

# PRE/POST

# A PRE/POST mérés

A rendszer támogatja a mérések összehasonlítását, korábban végzett méréseket össze lehet hasonlítani később végzett mérésekkel:

- Válasszuk ki a pacienst
- Válasszuk ki és töltsük be a PRE (azaz a korábbi) méréseket
- Mérjünk aktuális, POST értékeket a pacienssel
- Válasszuk ki az összehasonlítani kívánt két mérést
- Nyomtassuk ki a PRE/POST leletet

#### Mérés visszakeresése

A Paciensek adatbázisa (29. oldal) fejezetben leírtak szerint kell eljárni:

- Meg kell nyitni az adatbázist
- Ki kell választani a pacienst
- Ki kell választani egy vagy több mérést
- Be kell tölteni a mérési eredményeket

Egyszerre maximum 8 mérést lehet megjeleníteni, ha tehát például 6 mérését töltünk be, akkor még két mérést lehet elvégezni

#### Megjegyzés

A program lehetőséget ad arra is, hogy az éppen elvégzett mérésekből nyomtassunk PRE/POST leletet

### A lelet összeállítása

A PRE/POST lelet összeállításának menete:

- A mérőablak PRE/POST listáiból ki kell választani a két mérést
- A két görbe kiválasztásakor a paramétertábla automatikusan frissül

#### Nyomtatás

A nyomtatás a normál lelet nyomtatásával teljesen megegyező módon történik. A rendszer automatikusan PRE/POST lelet nyomtat

# Jótállás

A készülék megfelel az érvényes Műszaki Adatoknak.

A gyártó a termékre a mindenkori Üzembe helyezési/Átadási Jegyzőkönyv feltételei szerint vállal jótállást.

Nem vonatkozik a jótállás az átadást követő gondatlan szállítás, szakszerűtlen tárolás, erőszakos rongálás, rendellenes használat, szakszerűtlen üzemeltetés, elégtelen védelem külső hatások ellen, elemi kár esetére, valamint a Használati Utasításban foglaltak be nem tartására.

Szállítás után ellenőrizzük a csomagolás épségét. Ha a csomagolás sérült, értesítsük a fuvarozót, a Piston Kft-t vagy annak képviselőjét.

# Felelősség korlátozása

A Piston Kft. és szállítói az érvényes jogszabályok megengedte legkisebb mértékben sem vállalnak felelősséget semmiféle egyedi, előre nem látható, közvetett vagy következményszerű kárért (így többek között az üzleti haszon elmaradásából, az üzleti tevékenység félbeszakadásából, az üzleti információk elvesztéséből, vagy egyéb anyagi veszteségből fakadó kárért sem), amely a termék használatából vagy nem használhatóságából ered.

# Biztonságtechnikai előírások

Kérjük, ügyeljen a következő biztonsági utasítások betartására az esetleges károk elkerülése és az esetleges balesetek megelőzése végett:

- Ügyeljen arra, hogy a hálózati feszültség megegyezzen a típuscímkén megadott feszültséggel
- Ügyeljen arra, hogy a csatlakozó kábel sértetlen legyen
- Gondozza rendszeresen a készüléket a karbantartási előírásnak megfelelően
- Csak rendeltetésszerű célra használja a készüléket
- Ne használjon olyan tartozékokat, amelyeket nem az adott készülékhez ajánlanak
- Tárolja a készüléket száraz helyen
- Tartsa távol a kábelt hőforrástól, olajtól, éles tárgyaktól, durva felületektől és győződjön meg a kábel jó állapotáról
- Ne tegye ki a készüléket közvetlen napsugárzásnak, illetve erős fénynek (több mint 1500 lux)
- Ne használja a készüléket erősen poros környezetben
- Ne használja a készüléket erősen rázkódó környezetben
- Ügyeljen a mindenkori környezeti feltételek biztosítására

A berendezés megfelel az Európai Unió Megfelelőségi Nyilatkozatok című fejezetben (55. oldal) részletezett szabványokban előírtaknak.

# Szállítási feltételek

| Levegő hőmérséklet:   | $-30 \degree C \div +60 \degree C$ |
|-----------------------|------------------------------------|
| Relatív páratartalom: |                                    |
| Légköri nyomásérték:  | 500 ÷ 1060 mbar                    |

# Raktározási feltételek

| Levegő hőmérséklet:   | $0 \circ C \div +50 \circ C$ |
|-----------------------|------------------------------|
| Relatív páratartalom: |                              |
| Légköri nyomásérték:  | 500 ÷ 1060 mbar              |

### Működési feltételek

| Levegő hőmérséklet:   | $+10 \degree C \div +40 \degree C$ |
|-----------------------|------------------------------------|
| Relatív páratartalom: |                                    |
| Légköri nyomásérték:  | 700 ÷ 1060 mbar                    |

# Tájékoztató értékek

#### Élettartam

| Készülék: | įv |
|-----------|----|
|-----------|----|

### Villamos adatok

A csatlakozatott számítógép, monitor és nyomtató villamos adatait az adott gyártó által megadott specifikáció tartalmazza.

Az alábbiakban feltüntetett értékek csak a Piston gyártmányú készülékre vonatkoznak:

# PDD-401 – Audiometer

| PC csatlakozás         | USB 1.1                           |
|------------------------|-----------------------------------|
| Tápfeszültség          | Nem igényel külső tápfeszültséget |
| Maximális áramfelvétel |                                   |

# PDD-401 – Audiometer

| Méret                   | H 150 * Sz 82 * M 45 mm               |
|-------------------------|---------------------------------------|
| Tömeg (fejhallgatóval)  |                                       |
| Fejhallgató típusa:     |                                       |
| Fültok csillapítása:    |                                       |
| A készülék élettartama: |                                       |
| Hangnyomás lépésköz:    |                                       |
| Frekvenciák:            | 125Hz, 250Hz, 500Hz, 750Hz, 1kHz      |
|                         | .1,5kHz, 2kHz, 3kHz, 4kHz, 6kHz, 8kHz |
| Hangerő átfogás:        | 10dB HL - +110dBHL                    |
|                         |                                       |

# Garantált értékek

### PDD-401 – Audiometer

| Teljes harmonikus torzítás: | < 1 | % |
|-----------------------------|-----|---|
| Frekvencia pontossága:      | .±1 | % |

# Tartozékjegyzék

# Az árban foglalt tartozékok

Az árban foglalt tartozékok listáját az aktuális Szállítási szerződés tartalmazza

# Külön rendelhető tartozékok

A tartozékok és fogyóanyagok utánrendelésekor a következő adatokat kell megadni:

- Megnevezés
- Típus
- Termékszám
- A készülék típusa és gyári száma, amelyhez az megrendelt terméket felhasználják

# EMC IRÁNYELV ÉS GYÁRTÓI NYILATKOZAT

# Irányelv és gyártói nyilatkozat – elektromágneses zavarkibocsátás

Γ

| A PDD-401 Audiometer rends<br>zetben való használatra készü<br>nia, hogy | szer az alábbiakban<br>ilt. A rendszer vevőj<br>/ az ilyen körülmény | meghatározott elektromágneses környe-<br>ének vagy felhasználójának kell biztosíta-<br>ek között működjön.                                                                                                    |
|--------------------------------------------------------------------------|----------------------------------------------------------------------|----------------------------------------------------------------------------------------------------|
| Zavarkibocsátási vizsgálat                                               | Megfelelőség                                                         | Elektromágneses környezet - irány-<br>elv                                                                                                    |
| RF kibocsátások<br>CISPR 11                                              | 1. csoport                                                           | A PDD-401 Audiometer rendszer RF<br>energiát csak a belső működéséhez<br>használ. Ezért az RF zavarkibocsátás<br>nagyon kicsi, és nem valószínű, hogy<br>zavarná a környezetében levő elektro-<br>nikus berendezéseket. |
| RF kibocsátások<br>CISPR 11                                              | B osztály                                                            |                                                                                                    |
| Felharmonikus kibocsátások<br>IEC 61000-3-2                              | B osztály                                                            | A PDD-401 Audiometer rendszer min-<br>den létesítményben, beleértve a lakó-<br>épületi és a lakóépületeket ellátó kisfe-                                                                                                |
| Feszültségváltozások/flicker<br>kibocsátások<br>IEC 61000-3-3            | Megfelel                                                             | szültségű villamos hálózathoz közvet-<br>lenül csatlakozó létesítményekben tör-<br>ténő használatra alkalmas.                                                                                                    |

# Irányelv és gyártói nyilatkozat – elektromágneses zavartűrés

A PDD-401 Audiometer rendszer az alábbiakban meghatározott elektromágneses környezetben való használatra készült. A rendszer vevőjének vagy felhasználójának kell biztosítania, hogy az ilyen körülmények között működjön.

| Zavartűrési                                                                                                    | IEC 60601                                                                                                    | Meafelelőségi                                                                                          | Elektromágneses körnvezet -                                                                                                    |  |
|----------------------------------------------------------------------------------------------------|----------------------------------------------------------------------------------------------------|----------------------------------------------------------------------------------------------------|----------------------------------------------------------------------------------------------------|--|
| vizsgálat                                                                                                    | vizsgálati szint                                                                                                    | szint                                                                                                  | irányelv                                                                                                    |  |
| Elektrosztatikus<br>kisülés (ESD)<br>IEC 61000-4-2                                                                                                    | ±6 kV érintkezési<br>±8 kV levegő-<br>átütési                                                                                                    | ±3 kV érintkezési<br>±8 kV levegő-<br>átütési                                                          | Fa, beton vagy kerámia padlóburkolat<br>szükséges.                                                                                                    |  |
| Gyors villamos<br>tranziensek/burst<br>IEC 61000-4-4                                                                                                   | ±2 kV a tápellátó<br>vezetékeken<br>±1 kV a ki- és<br>bemenő<br>vezetékeken                                                                                                    | ±1 kV a tápellátó<br>vezetékeken<br>-<br>nem<br>alkalmazandó                                           | A hálózat energiaminősége egyezzen<br>meg a szokásos kereskedelmi vagy<br>kórházi környezetével. Hibás<br>működés esetén a tápvezetékbe<br>hálózati zavarszűrő beiktatása<br>szükséges.                                                                                                    |  |
| Lökőhullám<br>(Surge)<br>IEC 61000-4-5                                                                                                    | ±1 kV differenciál<br>módusú<br>±2 kV közös<br>módusú                                                                                                    | ±1 kV differenciál<br>módusú<br>±2 kV közös<br>módusú                                                  | A hálózat energiaminősége egyezzen<br>meg a szokásos kereskedelmi vagy<br>kórházi környezetével.                                                                                                    |  |
| Feszültségletörések,<br>rövid idejű feszültség<br>kimaradások és<br>feszültség<br>ingadozások a<br>bemeneti tápellátó<br>vezetékeken<br>IEC 61000-4-11 | <5% U <sub>T</sub><br>(>95% feszült-<br>ségletörés az<br>U <sub>T</sub> -hez képest)<br>0,5 periódusig<br><b>40% U<sub>T</sub></b><br>(60% % feszült-<br>ségletörés az<br>U <sub>T</sub> -hez képest)<br>5 periódusig<br><b>70% U<sub>T</sub></b><br>(30% feszült-<br>ségletörés az<br>U <sub>T</sub> -hez képest)<br>25 periódusig<br>< <b>5% U<sub>T</sub></b><br>(>95% feszült-<br>ségletörés az<br>U <sub>T</sub> -hez képest)<br>5 s-ig | <5% U <sub>T</sub><br>(>95% feszült-<br>ségletörés az<br>U <sub>T</sub> -hez képest)<br>0,5 periódusig | A hálózat energiaminősége egyezzen<br>meg a szokásos kereskedelmi vagy<br>kórházi környezetével. Ha a PDD-401<br>Audiometer rendszer felhasználója<br>megköveteli a folyamatos működést<br>feszültség-kimaradás esetén, akkor a<br>rendszert <b>szünetmentes</b><br><b>tápegységről</b> kell működtetni. |  |
| Hálózati frekvenciájú<br>(50/60 Hz)<br>mágneses tér<br>IEC 61000-4-8                                                                                   | 3 A/m                                                                                                    | 3 A/m                                                                                                  | A hálózati frekvenciájú mágneses tér<br>szintje egyezzen meg a szokásos<br>kereskedelmi vagy kórházi környezet<br>jellemző helyén előforduló szintjével.                                                                                                    |  |
| Megjegyzés: U <sub>T</sub> a hálózati váltakozó feszültség a vizsgálat előtt.                                                                          |                                                                                                    |                                                                                                    |                                                                                                    |  |

| Irány | elv és/ | s gvártói | nvilatkozat | – elektromágr | neses zavartűrés |
|-------|---------|-----------|-------------|---------------|------------------|
|       |         |           |             |               |                  |

A PDD-401 Audiometer rendszer az alábbiakban meghatározott elektromágneses környezetben való használatra készült. A rendszer vevőjének vagy felhasználójának kell biztosítania, hogy az ilyen körülmények között működjön.

| Zavartűrési                                                                                                    | IEC 60601                                                    | Megfelelőségi                         |                                                                                                    |  |
|----------------------------------------------------------------------------------------------------|--------------------------------------------------------------|---------------------------------------|----------------------------------------------------------------------------------------------------|--|
| vizsgálat                                                                                                    | vizsgálati szint                                             | szint                                 | Elektromagneses kornyezet - Iranyeiv                                                                                                    |  |
|                                                                                                    |                                                              |                                       | A hordozható és mobil RF távközlési<br>berendezéseket nem szabad a PDD-401<br>Audiometer rendszertől, és azok<br>kábelezésétől az adó frekvenciájától<br>függő képlettel meghatározott<br>védőtávolságon belül használni.                                                                                                    |  |
| Sugárzott RF                                                                                                    | 3 V/m                                                        | 3 V/m                                 | Ajánlott védőtávolság                                                                                                    |  |
| IEC 61000-4-3                                                                                                    | 80 MHz –<br>2,5GHz                                           | 26-1000 MHz                           | P×d = 1,17 * P <sup>0,5</sup>                                                                                                    |  |
|                                                                                                    |                                                              |                                       | ahol <b>P</b> az adó gyártója által megadott<br>legnagyobb kimenő teljesítmény Watt-<br>ban és <b>d</b> az ajánlott védőtávolság<br>méterben.<br>A helyszíni méréssel meghatározott,<br>telepített RF adókból származó<br>térerősségnek <sup>a</sup> kisebbnek kell lennie a<br>megfelelőségi szintnél. Az alábbi<br>jelöléssel ellátott berendezések<br>környezetében zavarás léphet fel: |  |
| MEGJEGYZÉS: Ezeket az irányelveket nem lehet minden esetben alkalmazni. Az elektromágneses terjedést<br>befolyásolja az építmények, tárgyak és személyek által okozott abszorpció és reflexió. |                                                              |                                       |                                                                                                    |  |
| A rögzített, tele<br>bázisállomásai,                                                                                                    | pített adók, mint pl.<br>amatőrrádiók, AM                    | a (cellás/vezeték<br>és FM rádió és T | nélküli) rádiótelefonok és földi mobilrádiók<br>V műsorsugárzás térerősségeit elméleti                                                                                                    |  |
| úton nem lehet                                                                                                    | pontosan előre me                                            | ghatározni. Az ele                    | ektromágneses környezet                                                                                                    |  |
| megismereséhe                                                                                                    | ez nelyszini mérésr                                          | e van szukseg. H                      | a a PDD-401 Audiometer rendszer                                                                                                    |  |
| ellenőrizni kell a PDD PDD-401 Audiometer rendszer rendeltetésszerű működését. Ha                                                                                                    |                                                              |                                       |                                                                                                    |  |
| rendellenes működés tapasztalható, kiegészítő intézkedésre lehet szükség, mit pl. a PDD-401                                                                                                    |                                                              |                                       |                                                                                                    |  |
| Audiometer ren                                                                                                    | Audiometer rendszer elforgatása, vagy más helyre telepítése. |                                       |                                                                                                    |  |

# Ajánlott védőtávolságok a hordozható és mobil RF távközlési berendezések és a PDD-401 Audiometer rendszer között

A PDD-401 Audiometer rendszer olyan elektromágneses környezetben való használatra készült, amelyben az RF zavarások ellenőrzés alatt állnak. A PDD-401 Audiometer rendszer vevője vagy felhasználója elősegítheti az elektromágneses befolyásolás megakadályozását a hordozható és mobil RF távközlési berendezések (adók) és a PDD-401 Audiometer rendszer közötti, a távközlési berendezés legnagyobb kimeneti teljesítményétől függő legkisebb, az alábbiak szerint számítható védőtávolság meghatározásával

| Az adó megadott<br>legnagyobb kime-                                             | Az adó frekvenciájától függő védőtávolság<br>méterben kifejezve |                             |                             |  |
|---------------------------------------------------------------------------------|-----------------------------------------------------------------|-----------------------------|-----------------------------|--|
| W-ban                                                                           | 150 kHz <80 MHz                                                 | 80 MHz - <800 MHz           | 800 Mhz – 2,5 GHz           |  |
|                                                                                 | d = 1,17 * P <sup>0,5</sup>                                     | d = 1,17 * P <sup>0,5</sup> | d = 2,33 * P <sup>0,5</sup> |  |
| 0,01                                                                            | 0,12                                                            | 0,12                        | 0,23                        |  |
| 0,1                                                                             | 0,37                                                            | 0,37                        | 0,74                        |  |
| 1                                                                               | 1,17                                                            | 1,17                        | 2,33                        |  |
| 10                                                                              | 3,7                                                             | 3,7                         | 7,37                        |  |
| 100                                                                             | 11,7                                                            | 11,7                        | 23,3                        |  |
| A táblázatban nem szereplő legnagyobb megadott kimeneti teljesítménnyel rendel- |                                                                 |                             |                             |  |

A táblázatban nem szereplő legnagyobb megadott kimeneti teljesítménnyel rendelkező adók esetén a méterben (m) kifejezett (d) ajánlott védőtávolságot az adó frekvenciájától függő egyenlet felhasználásával lehet meghatározni, ahol P az adó gyártója által megadott legnagyobb kimeneti adóteljesítmény Watt-ban (W).

MEGJEGYZÉS: Ezeket az irányelveket nem lehet minden esetben alkalmazni. Az elektromágneses terjedést befolyásolja az építmények, tárgyak és személyek által okozott abszorpció és reflexió.

# MINŐSÉGBIZTOSÍTÁSI RENDSZER TANUSÍTVÁNYAI

| Cortifica                                                                                                    | TÜVRheinland                                               |  |  |
|----------------------------------------------------------------------------------------------------|------------------------------------------------------------|--|--|
| Certifica                                                                                                    | lle                                                        |  |  |
| The Certification Body<br>TÜV Rheinland Product Safet                                                                                      | / of<br>y GmbH                                             |  |  |
| hereby certifies that the organiza<br>Piston Kft.<br>Pihenö u. 1/C<br>1121 Budapest<br>Hungary                                             | ation                                                      |  |  |
| has established and applies a quality management<br>for the following scope:                                                               | system for medical devices                                 |  |  |
| Production and sales of audiometer and of<br>lung diagnostic equipment and connecting<br>single use mouth-piece and bacteria filter        |                                                            |  |  |
| Proof has been furnished that the require                                                                                                  | ements specified in                                        |  |  |
| EN ISO 13485:2                                                                                                    | 2003                                                       |  |  |
| are fulfilled. The quality management system is s                                                                                          | subject to yearly surveillance.                            |  |  |
| Certificate Registration No.: SX 60017406 0001                                                                                             |                                                            |  |  |
| An audit was performed. Report No.: 28202723 002                                                                                           |                                                            |  |  |
| This Certificate is valid until: 20.12.2011                                                                                                |                                                            |  |  |
| Akkreditiert durch<br>Zentralstelle der Lander<br>für Gesundheitschutz<br>wird Azreimittein<br>und Medizinprodukten<br>ZLG-ZQ-995.00.01-46 | Certification Body                                         |  |  |
| Cologne, 20.03.2007                                                                                                    | DiplIng. I. Munkler                                        |  |  |
| TÜV Rheinland Product Safety GmbH - Am Gra<br>Tel.: (+49/221) 806 - 1371 Fax: (+49/221) 806 - 3935 e-mail:cert-validity@de.tuv.            | auen Stein - D-51105 Köln<br>com http://www.tuv.com/safety |  |  |
|                                                                                                    | 10027 12 002                                               |  |  |

| E                                                                                                    | APP<br>C Directive 93/42/<br>Quality Assuranc                                                                        | ROVAL TUVRheinland<br>EEC Annex V, Article 3<br>e System Production                                                                                                    |
|----------------------------------------------------------------------------------------------------|----------------------------------------------------------------------------------------------------|----------------------------------------------------------------------------------------------------|
|                                                                                                    | Registration No.:                                                                                                    | DD 60017404 0001                                                                                                    |
|                                                                                                    | Report No.:                                                                                                    | 28202723 002                                                                                                    |
| Manufacturer:                                                                                          | Piston Kft.<br>Pihenö u. 1/C<br>1121 Budapest<br>Hungary                                                             |                                                                                                    |
| Scope:                                                                                                 | Production and sale                                                                                                  | s of audiometer and of                                                                                                    |
|                                                                                                    | lung diagnostic equipment and connecting single use mouth-piece and bacteria filter                                  |                                                                                                    |
|                                                                                                    | Replaces Approval,                                                                                                   | Registration No.: HD 2111265 01                                                                                                    |
| Date of Expiry:                                                                                        | 20.12.2011                                                                                                    |                                                                                                    |
| The Notified Body herel<br>company mentioned ab<br>This approval is subject<br>EC Directive, and can b | by authorizes the quality n<br>ove. The requirements of a<br>to periodic surveillance, o<br>we used by the company v | nanagement system established and applied by the<br>Annex V, Article 3 of the directive have been met.<br>defined by Annex V, Article 4 of the aforementioned<br>with the manufacturer's declaration of conformity<br>Notified Body |
| Cologne, <u>20.03.200</u>                                                                              | 7                                                                                                    | DiplIng. I. Munkler                                                                                                    |
| TÜV Rheinland P<br>Accre<br>Zentralstelle der                                                          | roduct Safety Gmb<br>edited by Zentralstelle der<br>Länder für Gesundheitssch                                        | H - Am Grauen Stein - D-51105 Köln<br>Länder für Sicherheitstechnik (ZLS) and<br>nutz bei Arzneimitteln und Medizinprodukten (ZLG).                                                                                                 |
|                                                                                                    | Notified under No. 0                                                                                                 | 197 to the EC Commission.                                                                                                    |

# EURÓPAI UNIÓ MEGFELELŐSÉGI NYILATKOZATOK

| PISTON Kft.<br>1033 Budapest<br>Szőlőkert u. 4/b<br>HUNGARY |                                                                                                    |                                                                      | Tel:<br>Fax:<br>http:<br>Email:                           | (361)-275-0033<br>(361)-275-0034<br>www.piston.hu<br>piston@piston.hu |  |
|-------------------------------------------------------------|----------------------------------------------------------------------------------------------------|----------------------------------------------------------------------|-----------------------------------------------------------|-----------------------------------------------------------------------|--|
| Megfelelőségi Nyilatkozat                                   |                                                                                                    |                                                                      |                                                           |                                                                       |  |
| Gyártó                                                      | Piston Kft.<br>1033, Budapest, Szőlőke                                                                                                    | ert u. 4/b                                                           |                                                           |                                                                       |  |
| Termék                                                      | Audiométer                                                                                                    |                                                                      |                                                           |                                                                       |  |
| Típus                                                       | PDD-401 (SN.: 401-U-20                                                                                                    | 004-001-től)                                                         |                                                           |                                                                       |  |
| OSZTÁLYBA SOR                                               | <b>OLÁS</b><br>Ila osztály<br>Gyógyászati eszközökre<br>függeléke szerint                                                                                            | vonatkozó 93/42/EEC                                                  | C Tanácsi Direktív                                        | /a IX.                                                                |  |
| Nyilatkozat                                                 | Kijelentjük, hogy a fentie<br>Tanácsi Direktíva gyógy<br>saját telephelyén tárolja                                                                                   | kben megadott termé<br>ászati eszközökre von<br>a termékhez kapcsoló | k megfelel a 93/4<br>atkozó előírásain<br>dó összes dokun | 2/EEC<br>ak. A gyártó<br>nentációt.                                   |  |
| ALKALMAZOTT S                                               | ZABVÁNYOK<br>EN 60601-1-1:2001<br>EN 60601-1-2:2001<br>EN 60601-1-4:1996<br>EN 60601-1-6:2004<br>EN 980:2003<br>EN 1041:1998<br>EN 1SO 14971:2000<br>EN 60645-1:2001 |                                                                      |                                                           |                                                                       |  |
| KIJELÖLT TESTÜ                                              | L <b>ET</b><br>TÜV Rheinland Product<br>Germany, D-51105 Köln                                                                                                    | Safety GmbH<br>, Am Grauen Stein                                     |                                                           |                                                                       |  |
| EURÓPAI UNIÓ T                                              | ANÚSÍTVÁNYAI                                                                                                    |                                                                      |                                                           |                                                                       |  |
|                                                             | ISO 13485:2003<br>CE 0197                                                                                                    | Registration<br>Report Nr:<br>Registration<br>Report Nr:             | Nr: SX 6000<br>0219213<br>Nr: HD 211<br>C 21921           | 09710 0001<br>33 004<br>1265 01<br>33 E 01                            |  |
| BUDAPEST, 2008                                              | AUGUSZTUS 25.                                                                                                    |                                                                      |                                                           |                                                                       |  |
| -                                                           | Nogy                                                                                                    | <b>ON Kft</b><br>Szőlőkert u 4/b<br>459905-2-41                      |                                                           |                                                                       |  |

Nagy Kornél Minőségbiztosítási vezető

# Paciens-azonosító formátuma

Az azonosító számformátuma lehet szabadon begépelt szöveg, vagy valamilyen szisztéma szerint egy ún. maszk által definiált fix formátumú kód.

Amennyiben megadunk egy tetszőleges maszkot, a program kötelezően elvárja, hogy a felhasználó az Azonosító mezőt kitöltse új paciens felvé-telekor. Ellenkező esetben a mező üresen hagyható.

A magyar TAJ-szám 3×3 számjegyből áll, amelynek maszkja "000 – 000 – 000". A magyar TAJ-számok elméleti hitelességét a program automatikusan ellenőrzi az elgépelések elkerülése érdekében.

| !          | Ha ez a karakter megjelenik a maszkban (általában az első karakterként),<br>akkor az opcionális karakterek helyén álló szóközök nem kerülnek bele a a<br>tárolt azonosítóba                                                                              |
|------------|----------------------------------------------------------------------------------------------------|
| >          | Az ezután a karakter után álló betűk nagybetűk lesznek.                                                                                                    |
| <          | Az ezután álló karakterek kisbetűk lesznek.                                                                                                    |
| $\diamond$ | Az előző két karakter hatásának kikapcsolása, ezután kis- és nagybetűk egyaránt megadhatók                                                                                                    |
| \          | Ha fix szöveget adunk meg, ami tartalmaz vezérlő karaktereket is, akkor a karakter elé ezt kell beírni (pl. az "a" betűhöz "\a")                                                                                                    |
| L          | Ebben a pozícióban csak betű adható meg, és kötelezően meg kell adni                                                                                                    |
| 1          | Ebben a pozícióban szintén csak betű adható meg, de nem kötelező megad-<br>ni                                                                                                    |
| Α          | Alfa-numerikus karakter (betű vagy szám) adható meg ebben a pozícióban,<br>és kötelező megadni                                                                                                    |
| a          | Hasonló az előzőhöz, de nem kötelező megadni                                                                                                    |
| С          | Tetszőleges karakter megadható, de kötelező megadni                                                                                                    |
| c          | Tetszőleges karakter megadható, és nem kötelező megadni                                                                                                    |
| 0          | Csak szám adható meg, és kötelező megadni                                                                                                    |
| 9          | Csak szám adható meg, de nem kötelező megadni                                                                                                    |
| #          | Numerikus karakter, vagy a + és – jelek adhatók meg                                                                                                    |
| /          | A / karakter az évet, hónapot és napot választja el egymástól a dátumokban.<br>Amennyiben az évet, hónapot és napot elválasztó karakter a Vezérlőpult<br>regionális beállításaiban eltérő, úgy az a karakter kerül behelyettesítésre                     |
| :          | A : karakter az órát, percet és másodpercet választja el egymástól az idő-<br>pontokban. Amennyiben az órát, percet és másodpercet elválasztó karakter<br>a Vezérlőpult regionális beállításaiban eltérő, úgy az a karakter kerül behe-<br>lyettesítésre |
| _          | Automatikusan szóközöket szúr be a szövegbe az adott helyre                                                                                                    |